<sup>カタログ & リノベーションアプリ</sup> LIXIL版カタリノ(iPad版)操作マニュアル

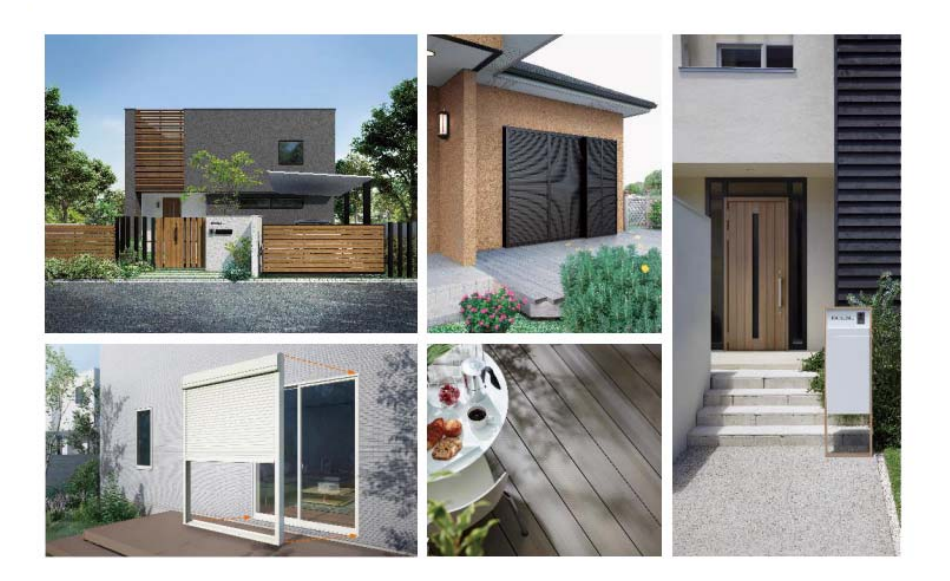

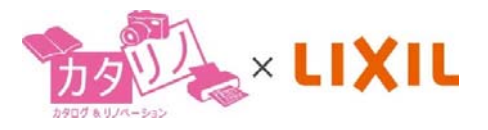

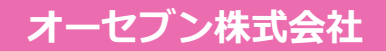

2021.08

| LIXIL版カタリノについて         | 1  |
|------------------------|----|
| イメージ提案作成から見積・ご提案書作成の流れ | 2  |
| 1.カタリノの起動・終了と画面説明      | 4  |
| 起動方法                   | 4  |
| シナリオ選択と更新              | 4  |
| タイトルの入力                | 5  |
| ファイルを複製する              | 5  |
| 開く                     | 5  |
| 2.各ツールの説明              | 6  |
| 背景画像の取込                | 6  |
| ARカメラで撮影する             | 7  |
| 元に戻す・やり直し              | 7  |
| 図形選択・拡大縮小・移動・固定        | 7  |
| 自由変形                   | 8  |
| 回転                     | 8  |
| 背景切り抜き                 | 9  |
| リージョン                  | 10 |
| 背景合成                   | 13 |
| カラー調整                  | 15 |
| 図形の複製                  | 15 |
| 反転                     | 16 |
| 前後関係                   | 16 |
| ビフォーアフター               | 17 |
| 手描きスケッチ                | 17 |
| 削除                     | 17 |

| 3.その他操作説明    | 18 |
|--------------|----|
| 定規の調整        | 18 |
| 定規の設定        | 18 |
| コンテンツの配置     | 19 |
| コンテンツ位置の微調整  | 19 |
| コンテンツの拡大縮小   | 19 |
| コンテンツの入れ替え   | 20 |
| 画像の取出        | 21 |
| グリッドコンテンツの活用 | 22 |
| 4.オプション・工事費  | 23 |
| オプション        | 23 |
| 工事費          | 23 |
| 5.見積書・提案書作成  | 24 |
| 見積項目削除1      | 24 |
| 見積項目削除2      | 25 |
| 見積項目順替え      | 25 |
| 項目追加         | 25 |
| 販売価格設定       | 26 |
| 販売価格設定の追加    | 26 |
| 販売価格設定の変更    | 27 |
| 販売価格の解除      | 27 |
| 販売価格の削除      | 27 |
| 見積項目編集       | 28 |
| 消費税込表示       | 28 |

|     | 諸経費・お値引きの入力 | 29 |
|-----|-------------|----|
|     | 見積書の印刷      | 29 |
|     | プレゼンシート     | 31 |
|     | サーバーに送る     | 31 |
|     | CSVデータ変換    | 31 |
| 6.e | -Board保存・開く | 32 |
|     | e-Boardに保存  | 32 |
|     | e-Boardから開く | 33 |

# LIXIL版カタリノについて

LIXIL版カタリノのシナリオは、5つのステップで構成されています。LIXIL版カタリノは、LIXILのエクステリア商品とリフォーム商品を使ったご提案ができます。

写真を取り込んで商品を合成し、オプション部材や工事費を追加し、簡易見積を手早く簡単に作成できます。

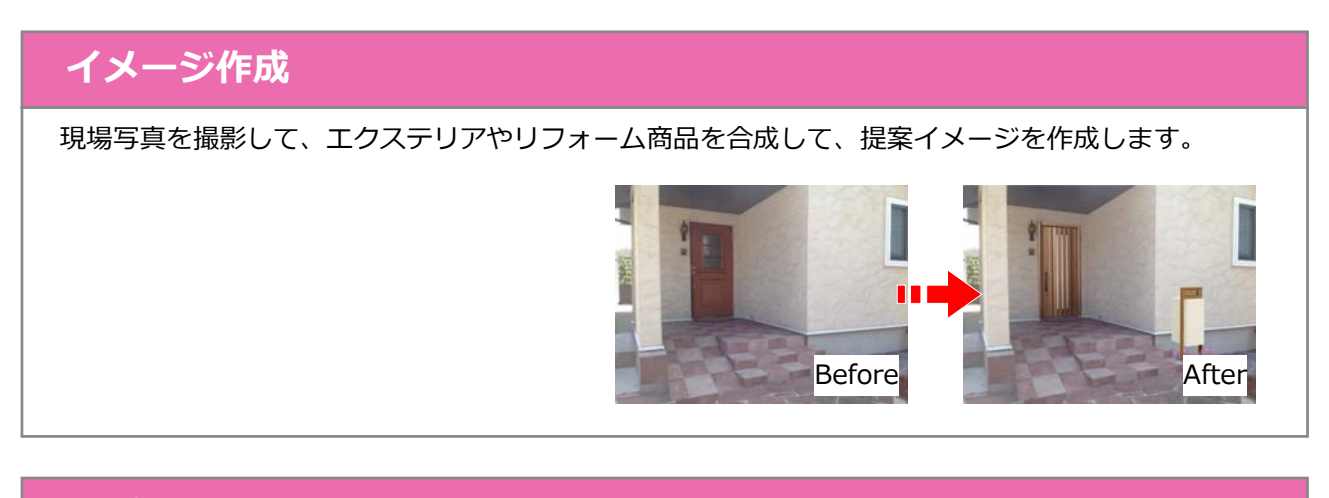

#### 

# 工事費

| ご提案に必要な工事項目を選択して見積に反映できます。 |                          |                                 |                   |
|----------------------------|--------------------------|---------------------------------|-------------------|
|                            | 風除変取約-式<br>0円 <b>〇</b> 0 | 電影ポスト・機能が住取付<br>一式<br>OFJ 〇 〇 〇 | ポスト取付一式<br>0円 〇 0 |

ホームユニット

25,000円 🥑 0 🏷

# お役立ち情報

おすすめ提案セットを使った提案例や、LIXILビジネス情報、カタリノサポート情報などのWEBページのリンク集になっています。商品情報やカタリノ作図のマニュアルなどさまざまな情報を取得できます。

# 見積編集

イメージ作成で配置した商品、オプションで選択した部材、工事費で選択した工事項目の編集が行え ます。

例えば、製品のサイズ変更、販売価格の編集、お値引きの設定や、オプションや工事費に登録のない 部材などの追加もできます。 1.イメージ作成(写真合成) 背景画像を取り込んで、ご提案イメージを作成する

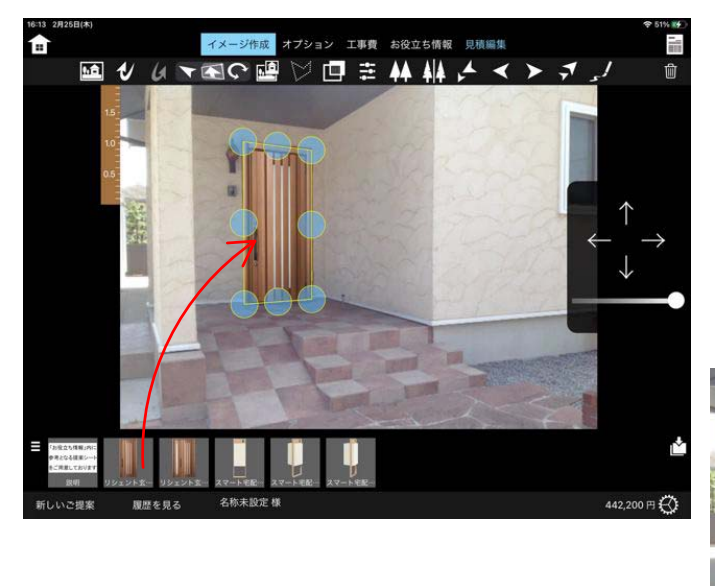

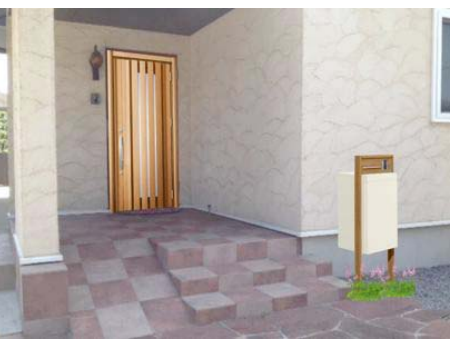

2.オプション(オプション部材の選択)

イメージ提案で使用した商品のオプション部材を数量指定 し見積書に反映する

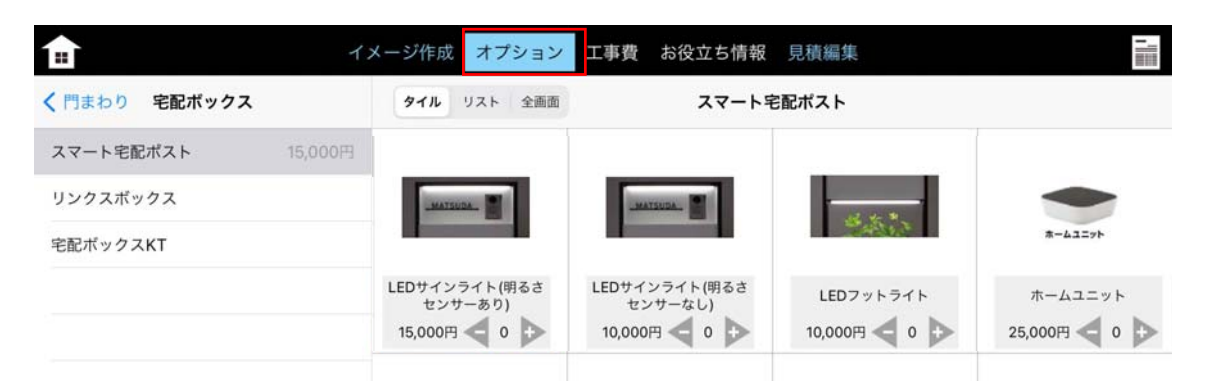

3.工事費(工事項目の選択) 工事項目の数量を指定し、見積書に反映する

| タイル リスト 全面面 | 【門まれ                                           | >り工事]                                                                         |                                                                                        |
|-------------|------------------------------------------------|-------------------------------------------------------------------------------|----------------------------------------------------------------------------------------|
|             |                                                | ž.                                                                            |                                                                                        |
|             |                                                |                                                                               |                                                                                        |
|             |                                                |                                                                               |                                                                                        |
| 風除室取付一式     | 門廳取付一式                                         | 宅配ポスト・機能門柱取付<br>一式                                                            | ポスト取付一式                                                                                |
| 0F3 🗸 0 🏷   | 0円 <b>4</b> 0 🏷                                | 0円 <b>4</b> 0 🕨                                                               | 0F3 <b>4</b> 0 🏷                                                                       |
|             | タイル     リスト     全画面       風除室取付一式     0円     0 | タイル     リスト 全画面     【門また       風除室取付-式     門扉取付-式       0円 ● 0 ●     0円 ● 0 ● | タイル     リスト 全画面     (門まわり工事)       風除室取付-式     門原取付-式     「原取付-式       0円     0     0円 |

4.見積編集 イメージ作成で配置した商品のサイズ変更や工事費の入力、値引き設定などを行う

| +項目    | 目追加              | 編集                      | 販売価格設定                                       | 消費税込                         | 表示      | 印刷   | サー   | バに送る |   | プレゼン            | Û | 閉じる                                |
|--------|------------------|-------------------------|----------------------------------------------|------------------------------|---------|------|------|------|---|-----------------|---|------------------------------------|
| 品名     |                  |                         |                                              |                              |         | 単価   | (税別) | 数量   |   |                 |   | 小計                                 |
| 1×-    | ・ジ作成             |                         |                                              |                              |         |      |      |      |   |                 |   | 680,000円                           |
|        | リシェン             | ・ト玄関ドア:                 | 3 片開き G14型 クリエラ                              | スク                           | k4仕様_手動 | 402, | 000円 | 1式   |   |                 |   | 402,000 円                          |
| 0      | スマート宅屋<br>ーウッド・オ | ポストTA ファンク<br>スト:ホワイト・イ | ション仕様 フレーム:チェリーウッド -<br>ンターホン有り - 電装ボックスカメラ村 | センターポックス:チェリ<br>き・切り文字サイン(中) |         | 278, | 000円 | 1 式  |   |                 |   | 278,000 円                          |
| オプシ    | ノヨン              |                         |                                              |                              |         |      |      |      |   |                 |   | 15,000円                            |
| =      | LEDサイ            | ンライト(明                  | るさセンサーあり)                                    |                              |         | 15,  | 000円 | 1 式  | - | +               |   | 15,000 円                           |
| 工事費    | ŧ                |                         |                                              |                              |         |      |      |      |   |                 |   | 0円                                 |
| 1      | 玄関ドフ             | "取付一式                   |                                              |                              |         |      | 0円   | 1組   | - | +               |   | 0円                                 |
| ŧ.     | 宅配ポス             | 、ト・機能門                  | 柱取付一式                                        |                              |         |      | 0円   | 1 式  | - | +               |   | 0円                                 |
| + 1218 | 経費・お信            | i引き                     |                                              |                              |         |      |      |      |   | 小計<br>消費税<br>合計 |   | 695,000 円<br>69,500 円<br>764,500 円 |

5.提案書の作成 提案書をPDF変換(印刷)または、スマートフォン用の提案書(プレゼン)を作成する

見積り表紙・BeforeAfter提案・商品カタログ・内訳書・見積書

印刷

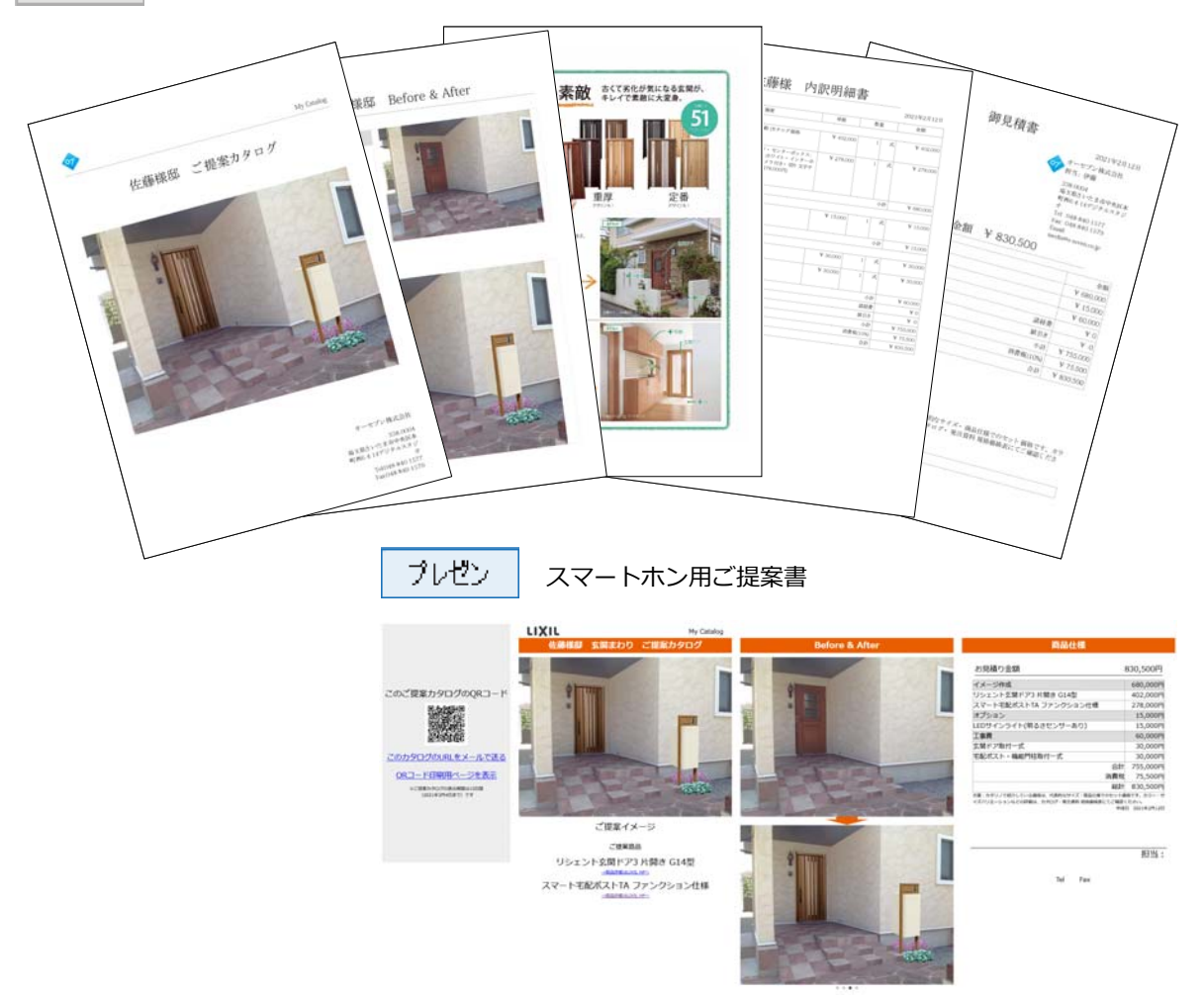

# 1.カタリノの起動・終了と画面説明

| <b>タップ</b><br>カタリノ                                                                                                    | 1. カタリノのアイコンをタップするとカタ<br>リノが起動します。                                                                                                    |
|----------------------------------------------------------------------------------------------------|----------------------------------------------------------------------------------------------------|
| Urs 3618a) Towns<br>wr163                                                                                                    | 2. 「新しいご提案」をタップします。                                                                                                    |
| 新しい<br>ご提案<br>見る                                                                                                    | ※過去に作成したデータを開く場合は、「履<br>を見る」を選びます。                                                                                                    |
| サーバーから開く                                                                                                    |                                                                                                    |
| LIXIL                                                                                                    | シナリオ選択と更新                                                                                                    |
|                                                                                                    | 上<br>起動後、トップ画面でシナリオ画像をクリッ<br>します。                                                                                                    |
|                                                                                                    | 更新ある場合は、右下に ↓ が表示されます<br>↓ をタップすると差分が更新されます。<br>↓ をタップせずシナリオ画像をタップする<br>更新せずに使用することが出来ます。                                                                                                    |
| <complex-block><complex-block><complex-block><complex-block></complex-block></complex-block></complex-block></complex-block> | <ul> <li>ホーム<br/>カタリノを起動した最初の画面に戻ります。</li> <li>ケ成画面<br/>取り込んだ背景画像が表示されます。</li> <li>定規<br/>取り込んだ写真や絵のスケールを合わせます。</li> <li>ブた規<br/>取り込んだ写真や絵のスケールを合わせます。</li> <li>ブた規<br/>取り込んだ写真や絵のスケールを合わせます。</li> <li>ブテップの<br/>イメージ作成、商品カタログなどの提案のステップを切り替えます。</li> <li>フテアップ<br/>イメージ作成、商品カタログなどの提案のステップを切り替えます。</li> <li>ブンデンツリスト<br/>登録部材やパーツをリストから選択できます。</li> <li>コンテンツボックス<br/>リストから選択したコンテンツをここから選んで配置します。</li> <li>環境設定<br/>サーバー設定や自社情報設定、環境設定などが行えます。</li> </ul> |

# 記動方法

- をタップするとカタ
- タップします。

トリオ画像をクリック

合計金額表示

商品配置、オプションと工事費の入力 すると合計金額が表示されます。

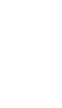

4

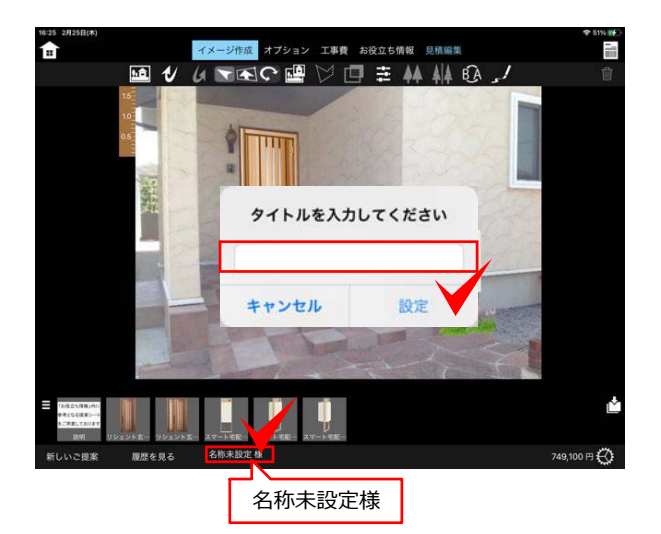

#### 完了 UIXIL 极井様 2021年3月6日 LIXIL 桜井様 編集 БШ LIXIL 齋藤 様 LIXIL 齋藤 様 2021年3月6日 2021年3月6日 LIXIL 上林 様 LIXIL 上林 様 2021年3月6日 2021 LIXIL 秋山さま様 IXIL 複製 秋山さま様 2021年3月3日 2021年 LIXIL 名称未設定 様 2021年3月2日 LIXIL 名称未設定様 2021年3月2日 LIXIL 名称未設定 様 2021年3月1日 LIXIL 名称未設定 様 2021年3月1日 LIXIL 名称未設定 様 2021年3月1日 LIXIL 名称未設定 様 -----2021年3月1日 LIXIL 名称未設定 様 \_\_\_\_\_\_2021年3月1日 LIXIL 名称未設定 様 複製 2021年3月1日 履歴を見る 桜井 様 新しいご提案

# タイトルの入力

- 1. 「名称未設定」をタップします。
- 2. タイトル(邸名など)を入力して設定をタ ップします。

過去のデータを開く時の名称や見積設定のお 名前に反映されます。

# ファイルを複製する

複数商品でのご提案など、作成したファイルを 複製することができます。

- 1. 「履歴を見る」をタップします。
- 2. 「編集」をタップします。
- 3. ファイルを選んで複製をタップします。
- 4. 名称は、「○○[コピー]」と入りますので、
   必要に応じてタイトルを変更しましょう。

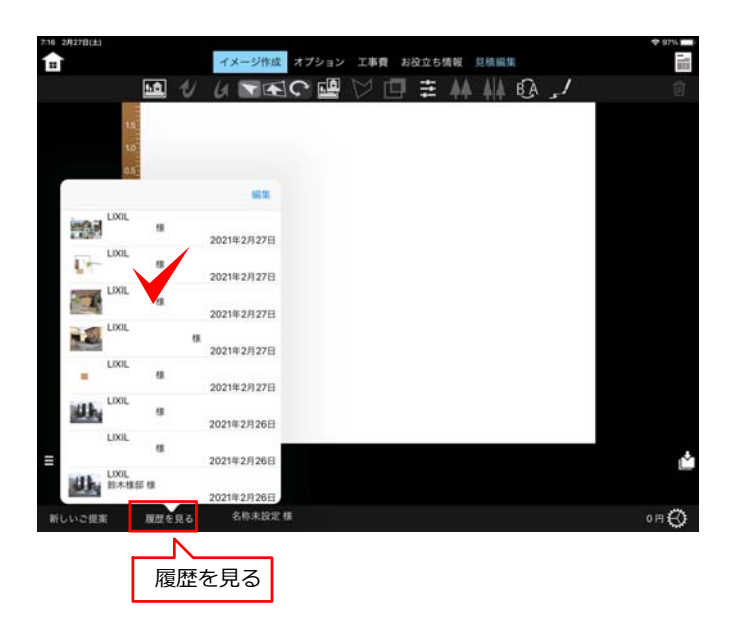

履歴を見る

# 開く

- 1. 「履歴を見る」をクリックします。
- 2. 開きたいファイルをクリックします。

# 2.各ツールの説明

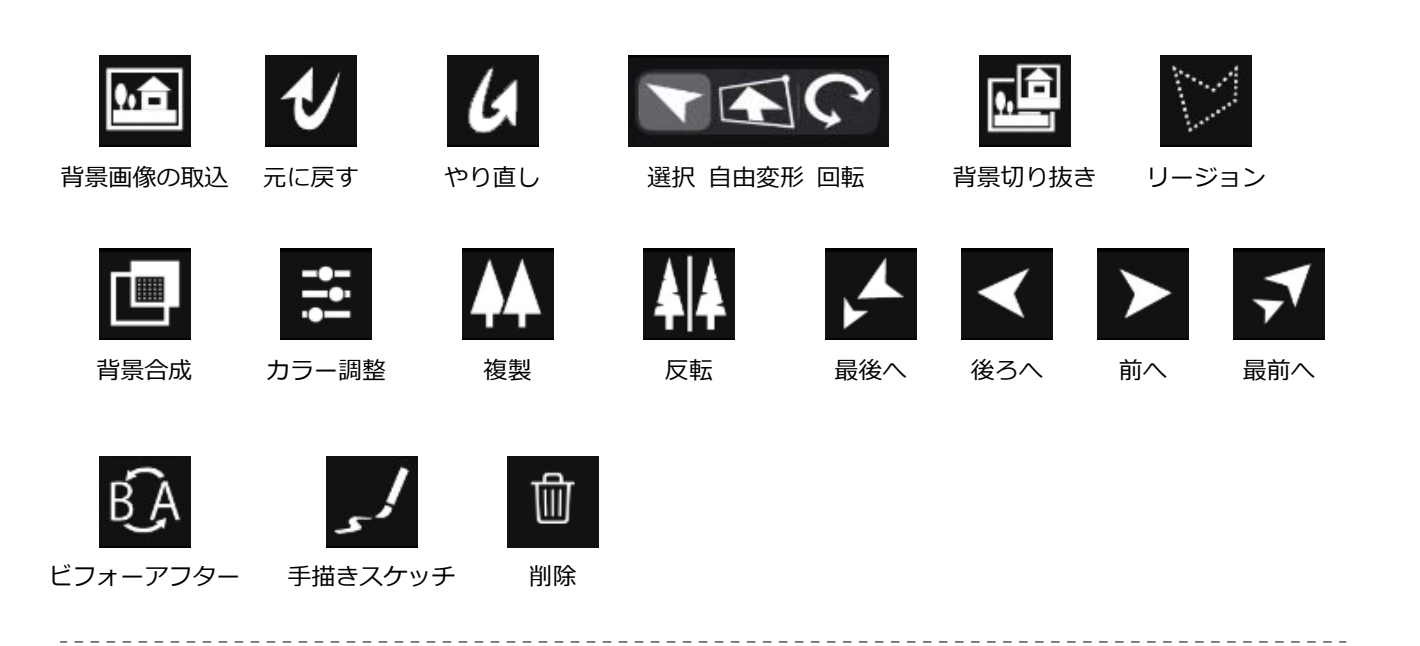

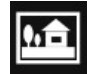

#### 背景画像の取込

| _ |                 |
|---|-----------------|
|   | 背景画像の読み込み       |
|   | 読み込み方法を選択してください |
|   | サーバから読み込む       |
|   | このiPadの写真から読み込む |
|   | ARカメラで撮影する      |
|   | カメラで撮影する        |
|   | キャンセル           |

 写真
 キャンセル

 写真
 キャンセル

 エーメント
 シ

 カメラロール
 シ

 カメラロール
 シ

 カアopbox
 シ

 3
 シ

#### 背景画像の取込

- 1. 背景画像の読込ツールをタップします。
- iPadに保存された写真から選択する場合 は「このiPadの写真から読み込む」を選 択します。

コンテンツに合わせて、現場で背景 写真を撮影する場合は「ARカメラ で撮影」を選択します。

- 3. 保存場所を選択します。
- 4. 画像を選択します。

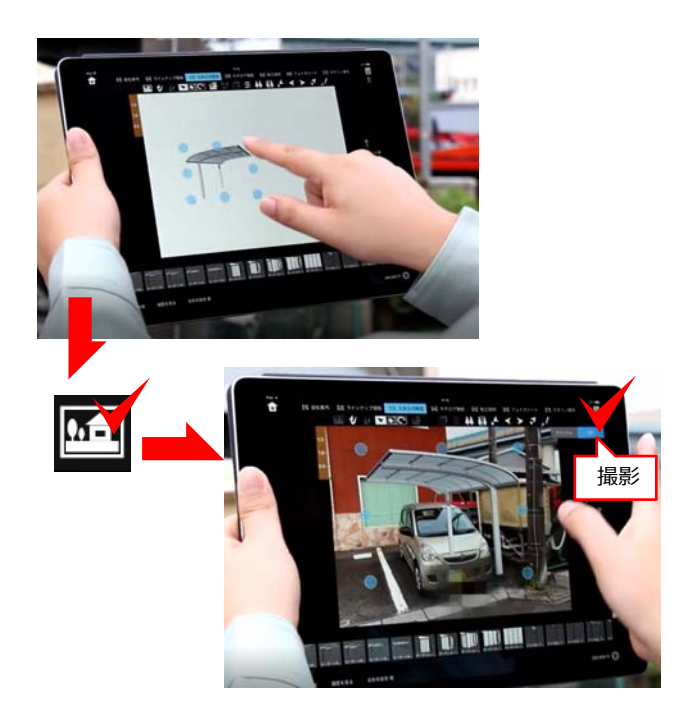

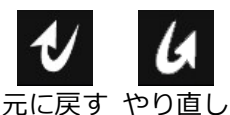

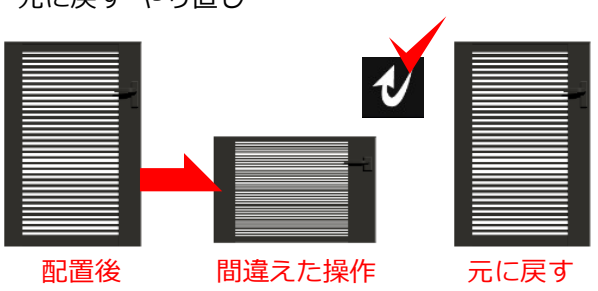

# ARカメラで撮影する

コンテンツを配置後、コンテンツの角度に合わ せて背景写真を撮影することが出来ます。

- 1. コンテンツを先に配置します。
- 2. 背景画像の読込ツールをタップします。
- 3. 「ARカメラで撮影する」を選択します。
- 4. 背景をコンテンツに合わせ、「撮影」を タップします。

#### 元に戻す・やり直し

操作を間違えて取り消したい場合に 🕹 をタッ プして作業を戻す事できます。タップ毎に前の 動作に戻ります。

取り消した作業をやり直す場合は、 🚺 をタッ プします。

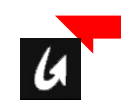

選択

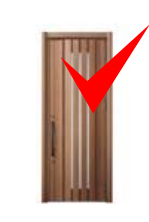

図形選択・拡大縮小・移動・固定

図形選択: 図形の上をタップ 角に●ポイントが付きます。

拡大縮小:図形選択後、角の●をドラッグします。 図形を拡大縮小できます。

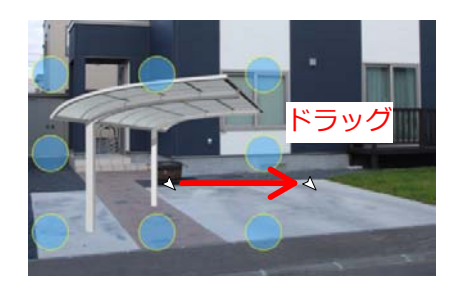

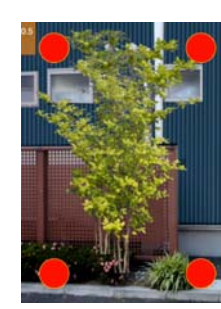

長押しで固定

図形の位置を移動できます。

移動:図形をドラッグします。

**固定:**配置した図形を選択後、長押しすると、 図形を固定できます。 再度、長押しで解除します。

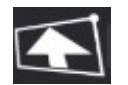

自由変形

自由変形

- 1. 図形を選択します。
- 2. 💽をクリックします。
- 3. 図形の頂点をドラッグし変形します。
- 4. 画面をタップして確定します。

図形の形状を写真の遠近感に合わせて調整します。

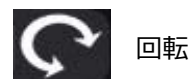

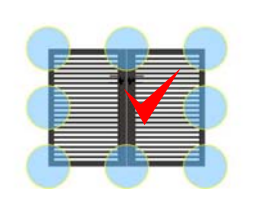

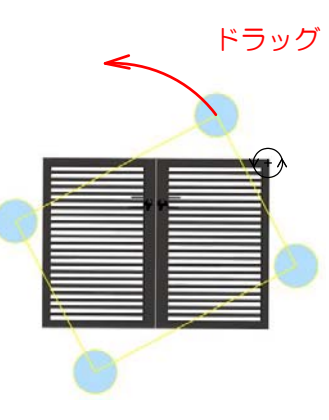

回転

1. 回転したい図形をタップします。

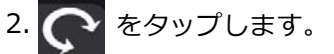

3. 四隅のいずれかのポイントを回転したい 方向にドラッグします。

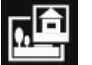

11日 背景切り抜き

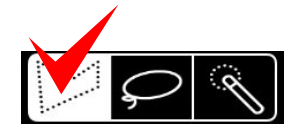

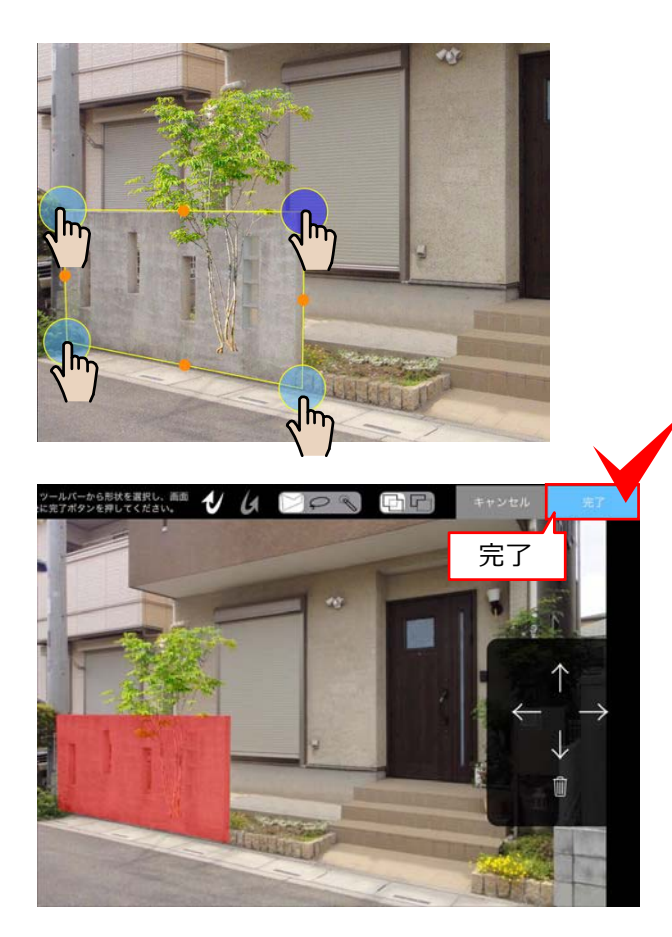

### 背景切り抜き

配置した図形(植栽)を背景写真の塀の後ろに 移動させたい場合、背景写真の一部を切り取っ て複製し、植栽が奥にあるように合成します。

- 1. 🙋 をタップします。
- 2. 🕅 を選びます。
- 2. 切り抜きたい部分をタップで囲みます。
- 3. 右上の「完了」をタップします。
- 4. 範囲が赤く表示されます。 切り抜く範囲を確認し、「完了」をタッ プします。

指定した範囲の背景が最前に複製され、 植栽が奥にあるように見えます。

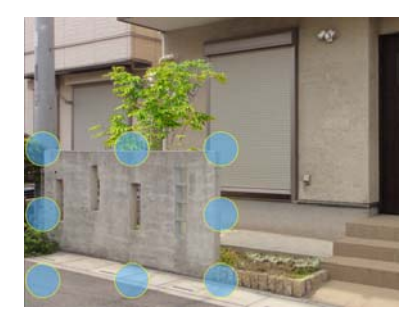

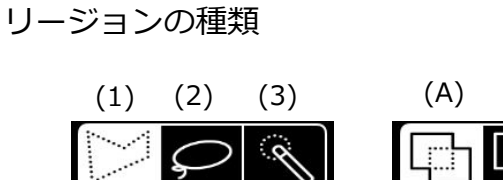

- (1) 多角形を描く
- (2)自由な形状の選択範囲を描く
- (3)同じ色の範囲を自動選択する
- (A) 選択範囲に追加
- (B) 現在の選択範囲から一部**削除**

(B)

# リージョン

多角形 矩形

リージョン

どをタップし、任意の点をタップして囲むと 多角形の範囲指定ができます。

描きたい形状に合わせて選択します。

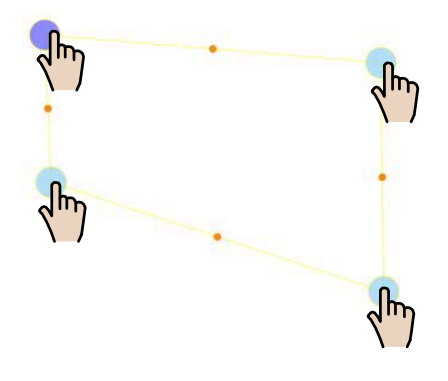

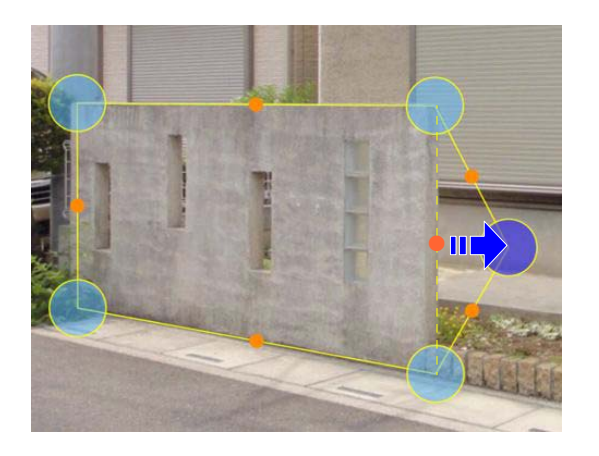

※中点●をタップして頂点の追加、移動できま す。

※細かい調整はナッジコントローラーを使います。 調整する頂点を選択します。 矢印をタップして位置を微調整しましょう。

また、選択した頂点を削除することができます。

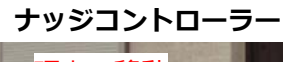

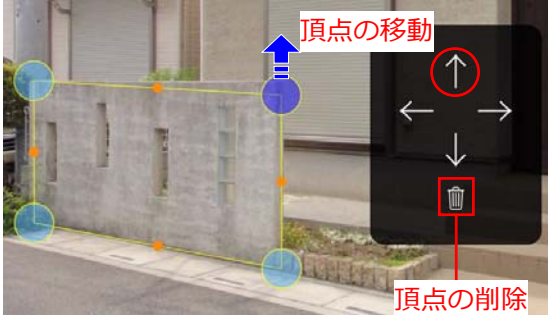

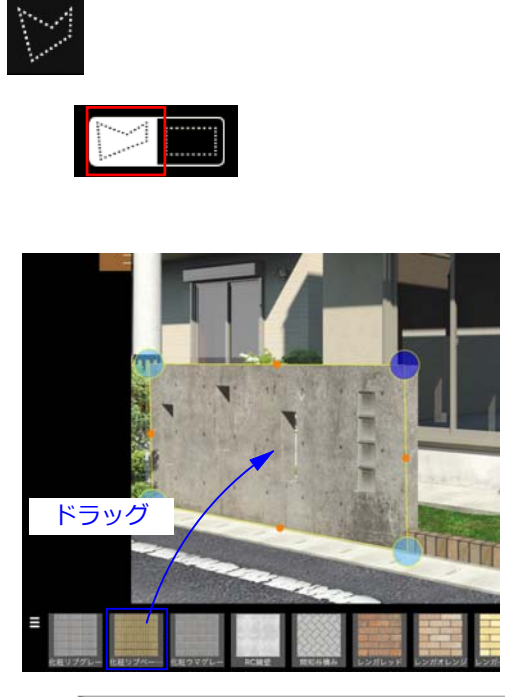

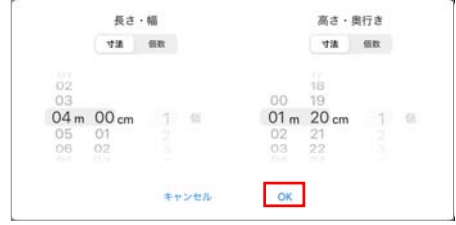

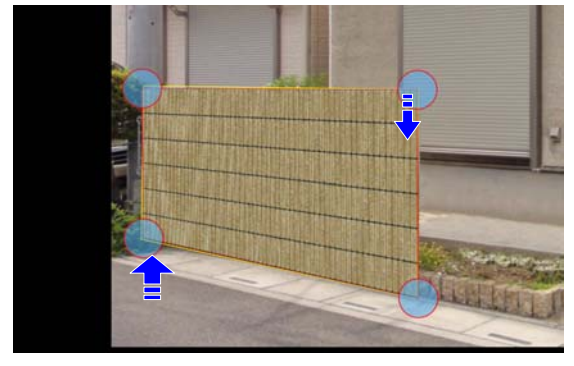

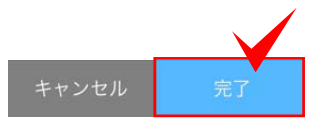

#### レンガ積塀の作成

1. をタップし、任意の点をタップし、レンガ積塀の範囲を指定します。

2. 素材を選択し、領域内にドラッグします。

- 3. おおよその高さと幅を選択し、「OK」を タップします。
- 4. 遠近感に合わせて頂点を変形します。

5. 調整後、「完了」で確定します。

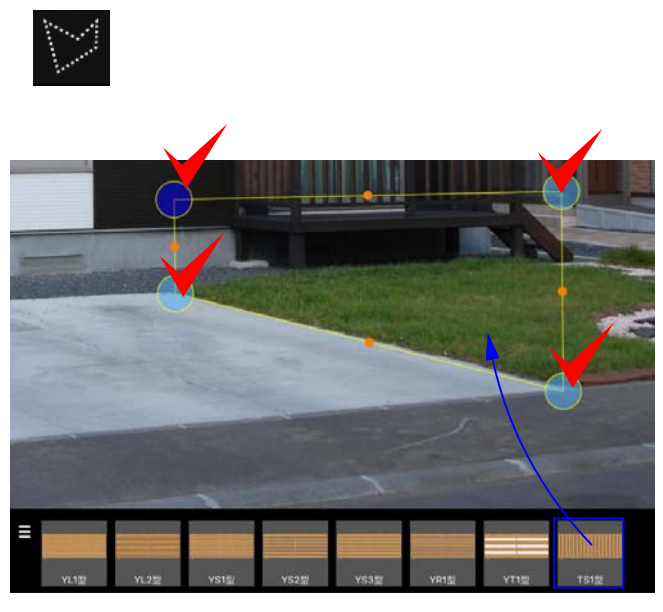

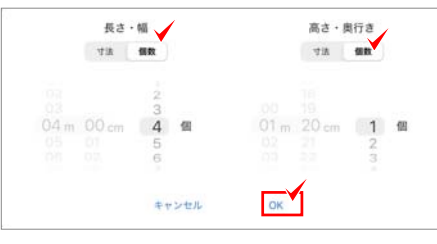

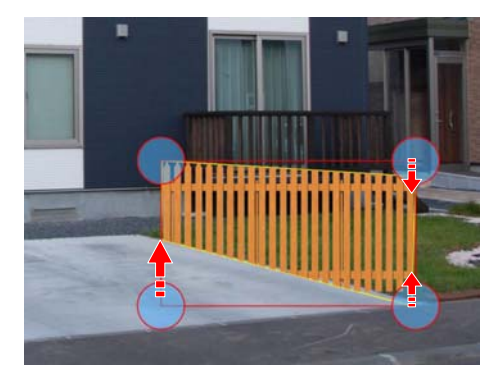

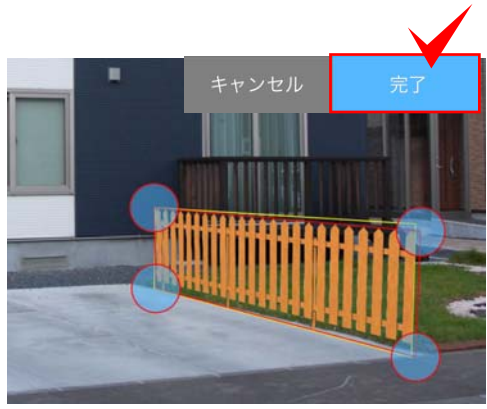

#### 製品を連続配置する

フェンスや植栽などを、数を指定して配置する 方法です。写真に合わせて角度の調整ができま す。

- をタップし、任意の点をタップし、 フェンスを配置したい範囲を指定します。
- 2. 配置するアイテムを選び、ドラックで配 置します。
- 3. 「個数」をタップして並べる個数を設定 します。
- 4. 設定した個数でアイテムが配置されます。
- 5. 範囲の形状に合わせてドラックし、向き を整えます。

※別のアイテムに変更したい場合はドラックで 入替えができます。

6. 完了をタップします。

植栽等も同様の方法で連続配置できます。

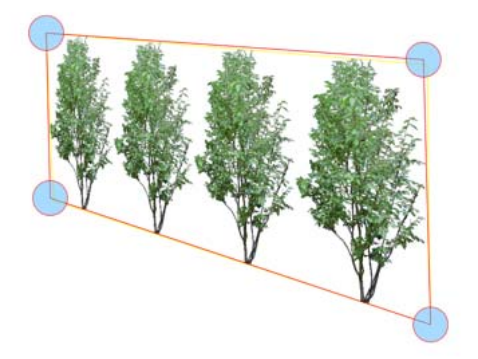

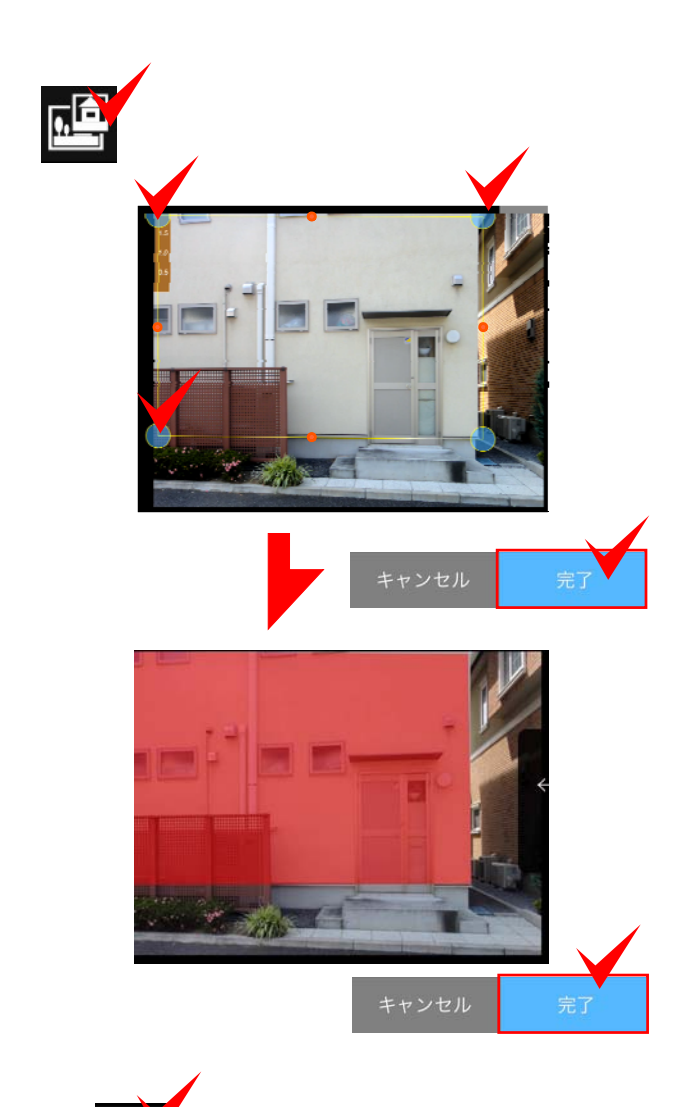

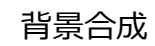

外壁やブロックなどを元の素地を生かして合成 します。

- 1. 🥶 (背景切り抜き)をタップします。
- シミュレーションしたい範囲をタップします。
- 3. 「完了」をタップします。
- 範囲が赤く表示されます。
   範囲を確認後「完了」をタップします。

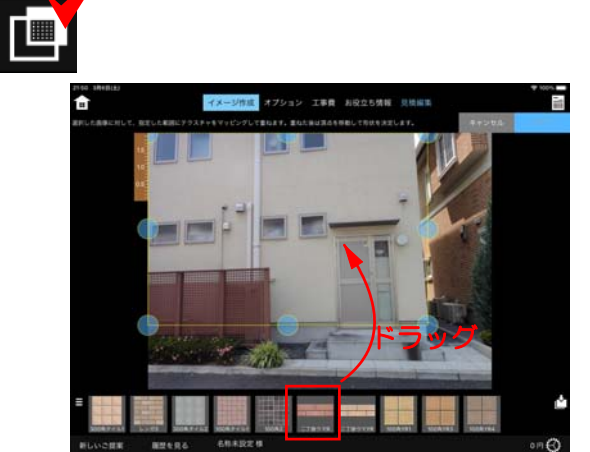

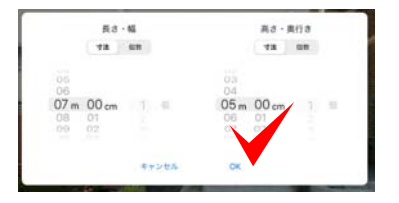

5. (背景合成)をクリックし、テクス チャ素材をドラッグします。 使用するカラーをタップします。

6. おおよその寸法を入力し「OK」をクリッ クします。

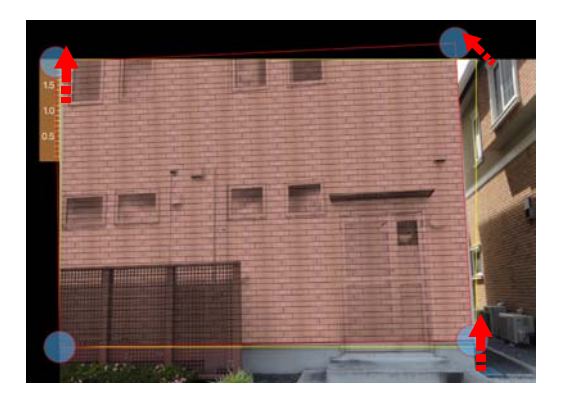

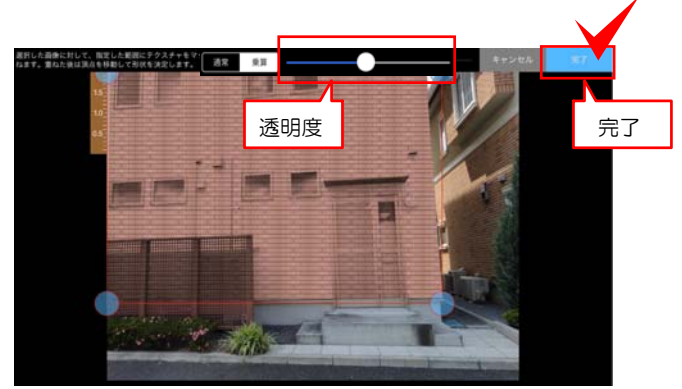

7. 外形を写真の遠近感に合わせてドラッグ で調整します。

9. 透明度を調整し、「完了」をタップしま す。

※【通常・乗算】背景の色味に合わせて自動で 調節される機能です。

※サッシや窓を避ける場合は、 
「」(背景切り抜き)で背景を切り抜きましょう。

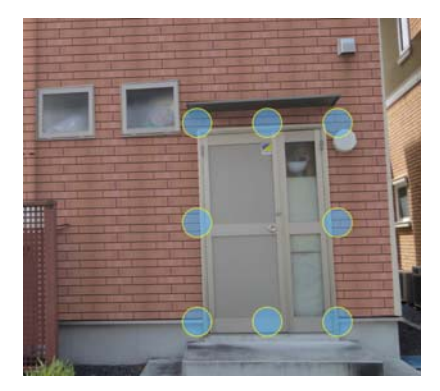

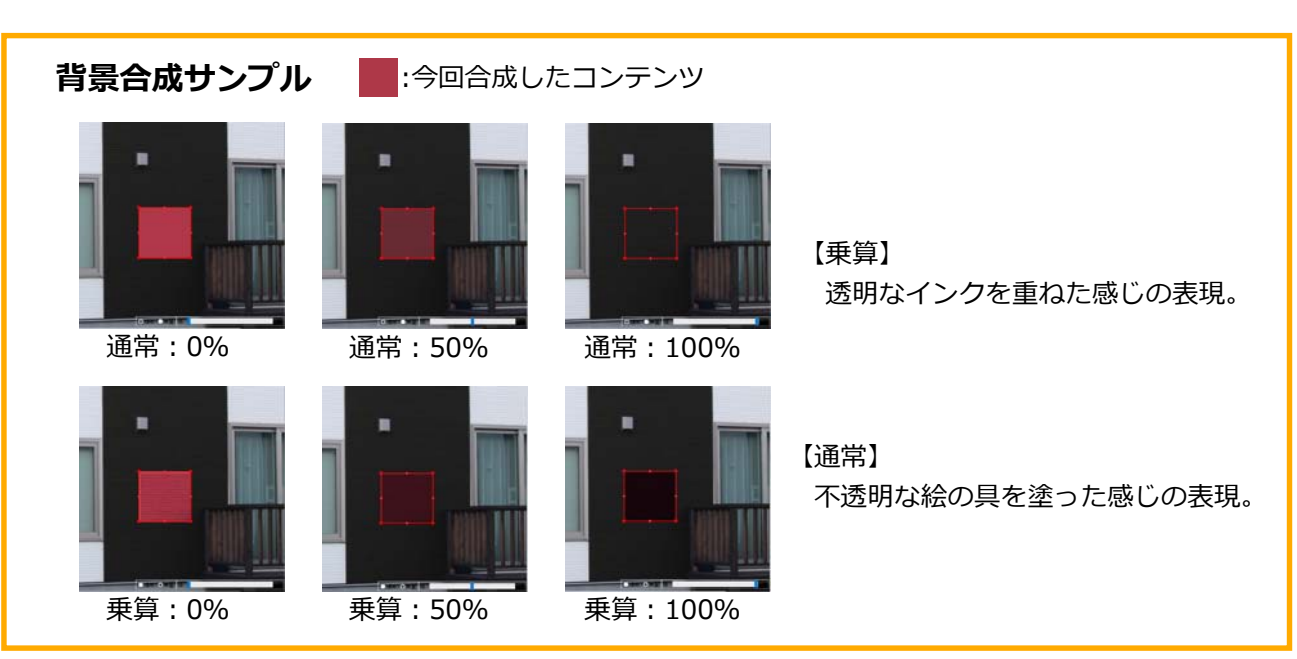

• • • • カラー調整 カラー調整 写真のように舗装材を貼付後、 をタプし、 色を変更できます。 タップして色を混ぜたり、明暗、彩度の調節が できます。タップするたびに色が重なります。 イメージの色にできたら「OK」をタップする と反映されます。 OK 色を元に戻すには? 「元に戻す」をタップして変更 明るさ調節 調節 前の色に戻すことができます。 色の調整後 L 

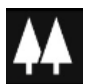

### 図形複製

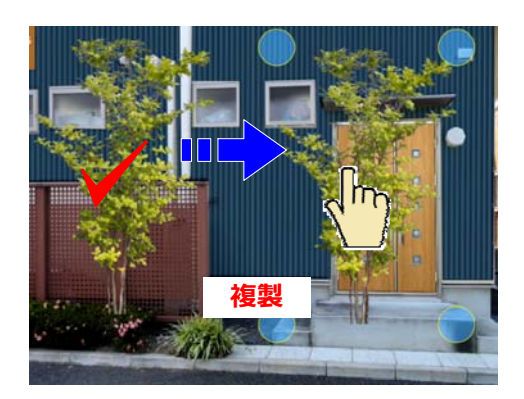

# 図形複製

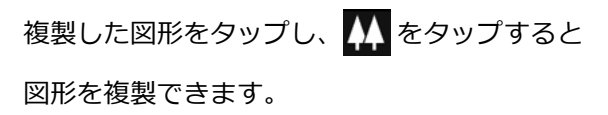

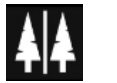

反転

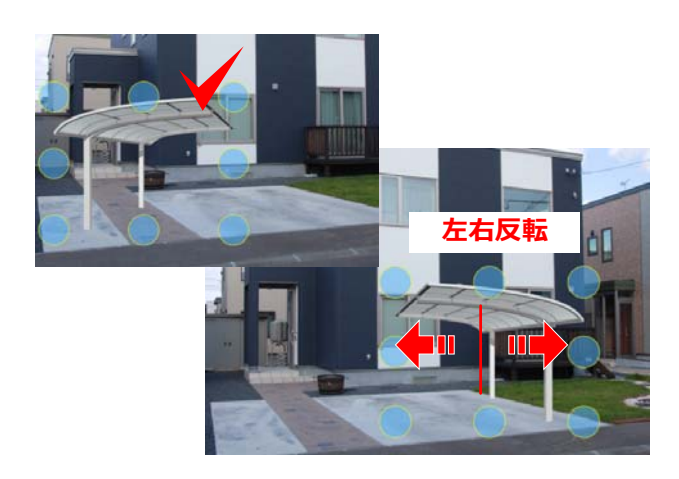

反転

配置した図形を選択後、 👫 をタップすると、 図形を左右に反転できます。

前後関係

重なった図形の順序を入れ替えます。図形を選 択し各ツールボタンをクリックします。

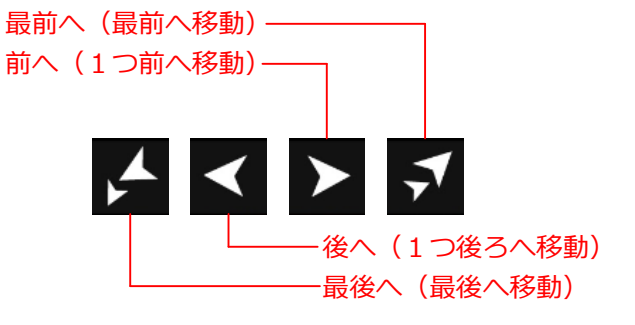

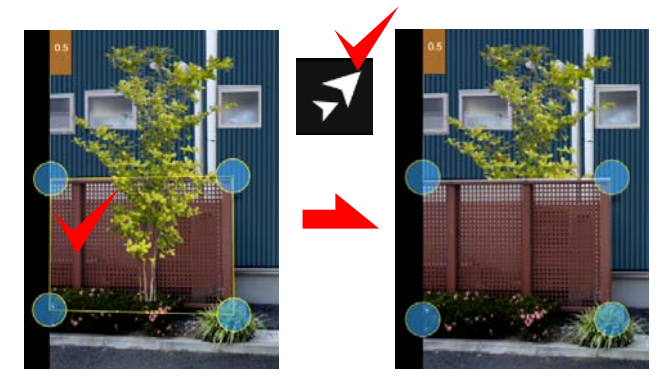

背景切り抜きした既存フェンス

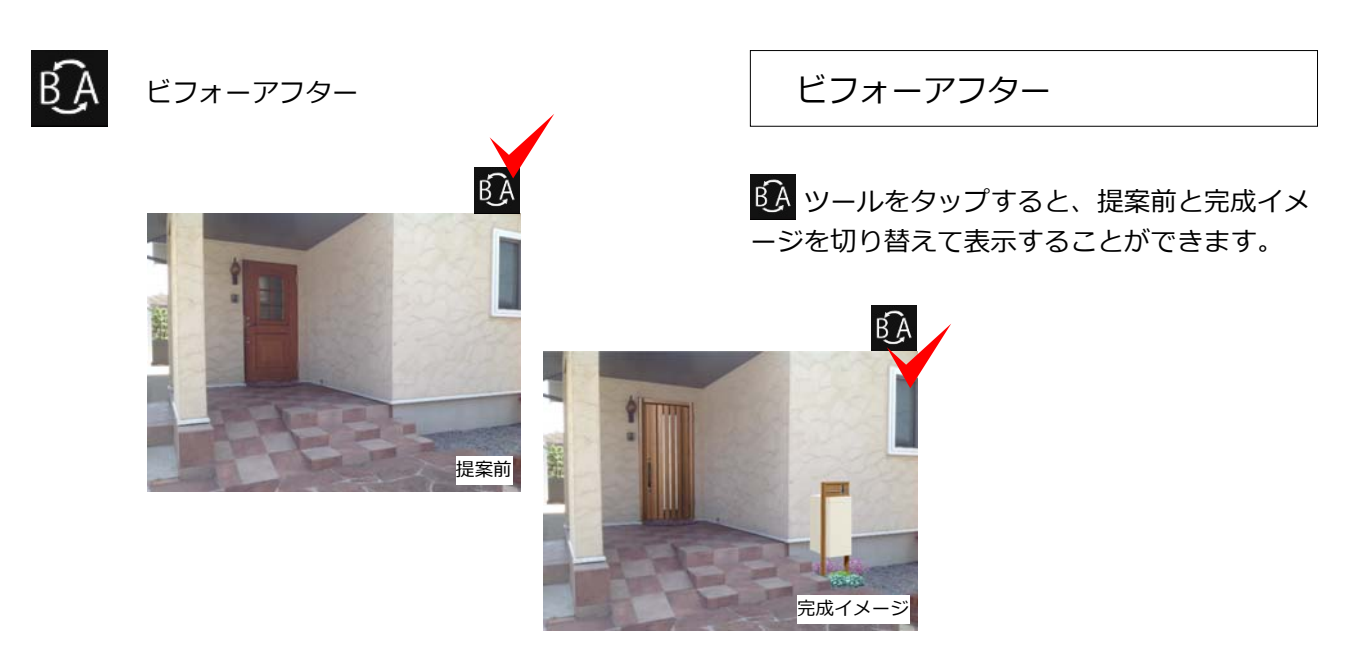

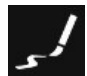

手描きスケッチ

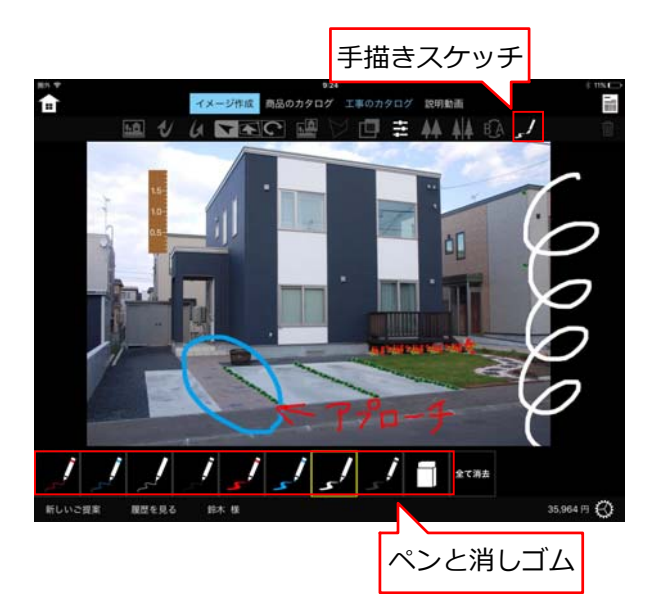

勔

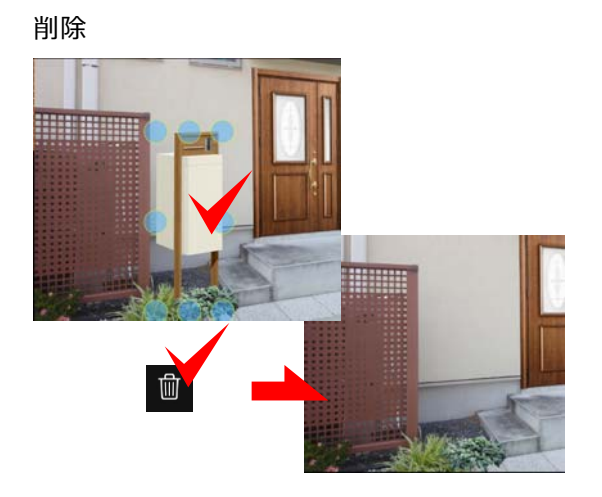

手描きスケッチ

手描きで自由に描き込みができます。 現場写真に打合せのメモを描き込んだり、 イメージ提案に描き加えてご提案書に印刷がで きます。

をタップし、下に表示されるペンの中から 描き込むペンを選択します。カラーと太さが違います。

ドラッグして自由に手描きできます。

描き込んだ線を消したい場合は、「消しゴム」 を選び消したい場所をドラッグするか、「全消 去」をクリックして消去します。

削除

配置した図形を削除します。

▶ を選び、削除したい図形をタップします。

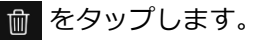

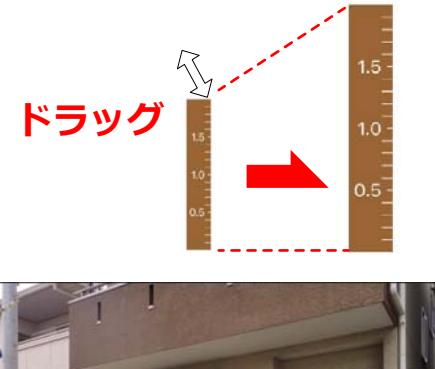

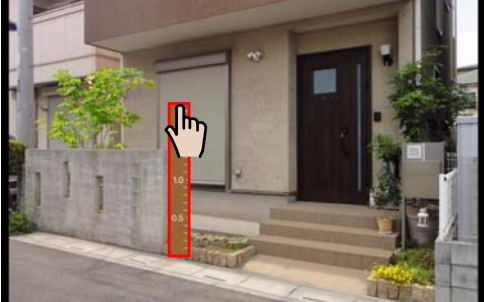

画像の中で約2メートルの部分に合わせて定規の長さを調節します。 例えば、1.4Mの塀と想定し塀の下から上まで定規の1.4のあたりが 塀の上に合うように定規を調整します。

#### 軽く2回タップ

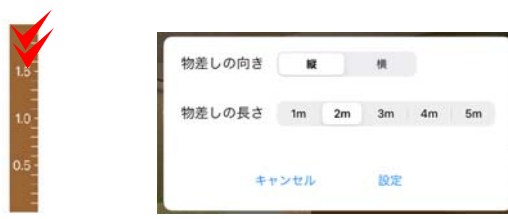

#### 定規の調整

定規は、ドラッグで大きさ変更できます。 取り込んだ画像に合わせて大きさをあらかじめ 調整しておくと、コンテンツの大きさがその大 きさにあって配置できます。

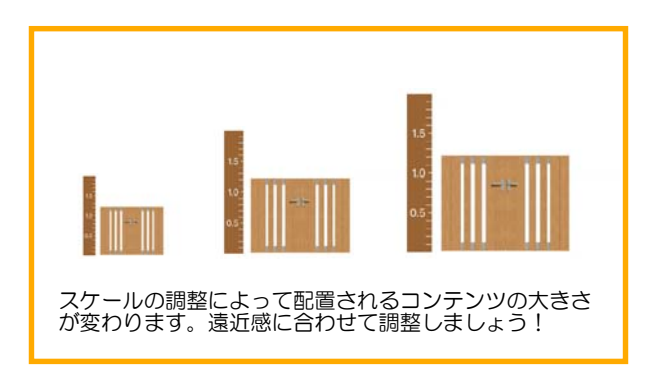

# 定規の設定

初期設定で2mに設定されています。 定規をダブルタップすると、向きと長さを切り 替えできます。

# スケールをうまく使いこなすと...

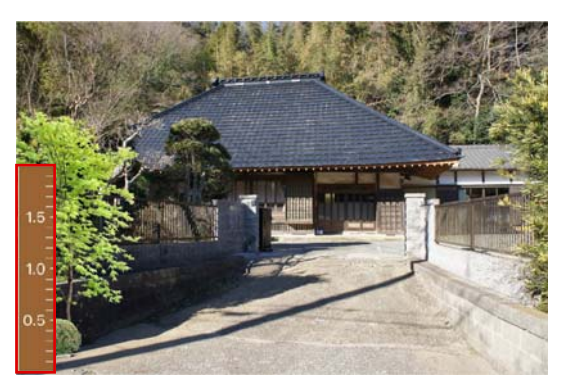

手前に製品を配置する時の定規の調整

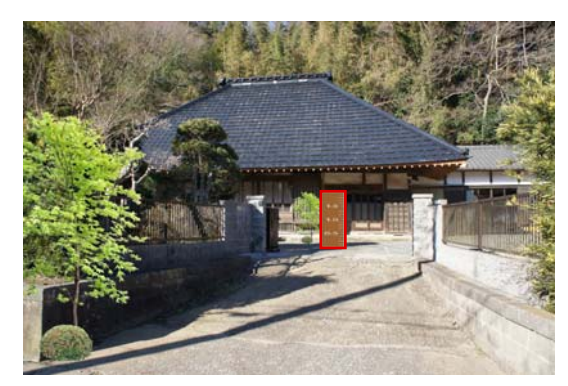

奥の方へ商品を配置する時の定規の調整

コンテンツを配置する位置に定規を移動し、おおよそ2メートルを想定して定規の大きさを調整します。 手前に置く時と奥の方に置く時とで定規を変更すると、配置されるコンテンツの大きさが変わります。 通常は遠近感に合わせてコンテンツを配置後、サイズ調整が必要となりますが配置前に定規を調整してお くと、適度な大きさで配置されるのでサイズ調整の手間を省けます。

# コンテンツリスト

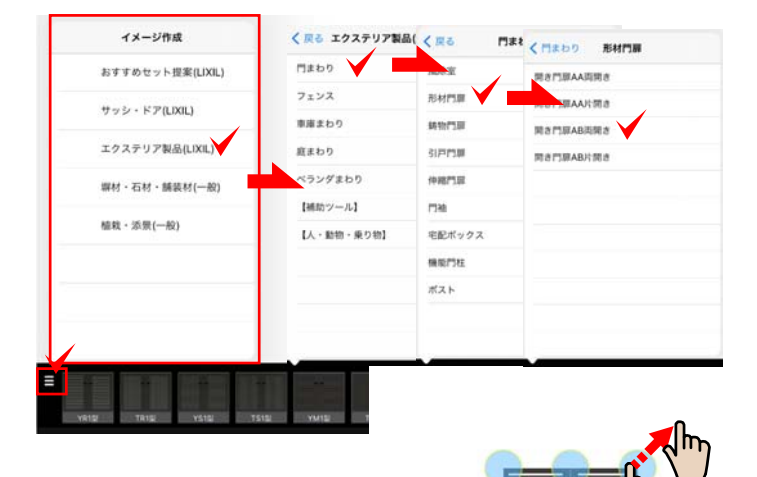

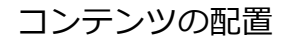

▼をタップし、画面右下の をタップし、 コンテンツリストから、配置したい商品を選ん でいきます。

下のコンテンツボックスにサムネイルが表示さ れます。

選んだコンテンツを背景画像にドラッグし、図 形を配置します。

配置後の商品は、ドラッグで移動できます。

頂点をドラッグして大きさを変更できます。

#### コンテンツ位置の微調整

 
 (選択)で微調整したいコンテンツをタッ プで選択ます。
 ナッジコントローラーの矢印をタップするごと に少しずつ移動します。

(自由変形)をタップし、商品の頂点をタップで選択して、ナッジコントローラーを使う と形状の微調整ができます。

※ナッジコントコーラー下のレバーで図形の 透明度を調整できます。

#### 画面の拡大縮小

狭い範囲は拡大して作業しましょう。

画面の拡大・縮小は、2本の指で画面をつかむ ような動作で行います。

2本の指を広げる(ピンチアウト)→拡大 2本の指を近づける(ピンチイン)→縮小

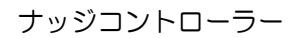

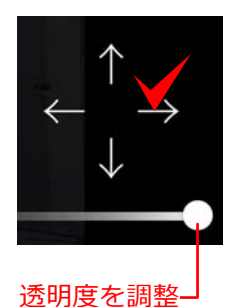

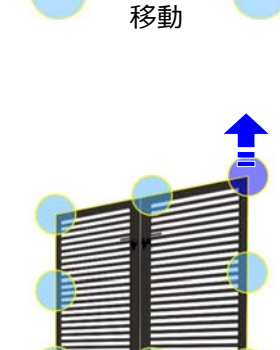

変形

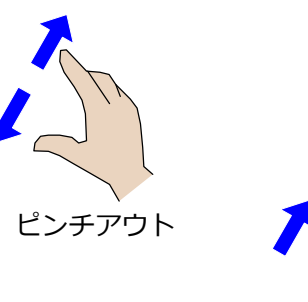

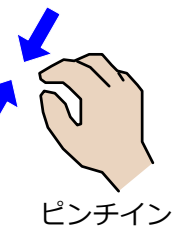

コンテンツの入れ替え

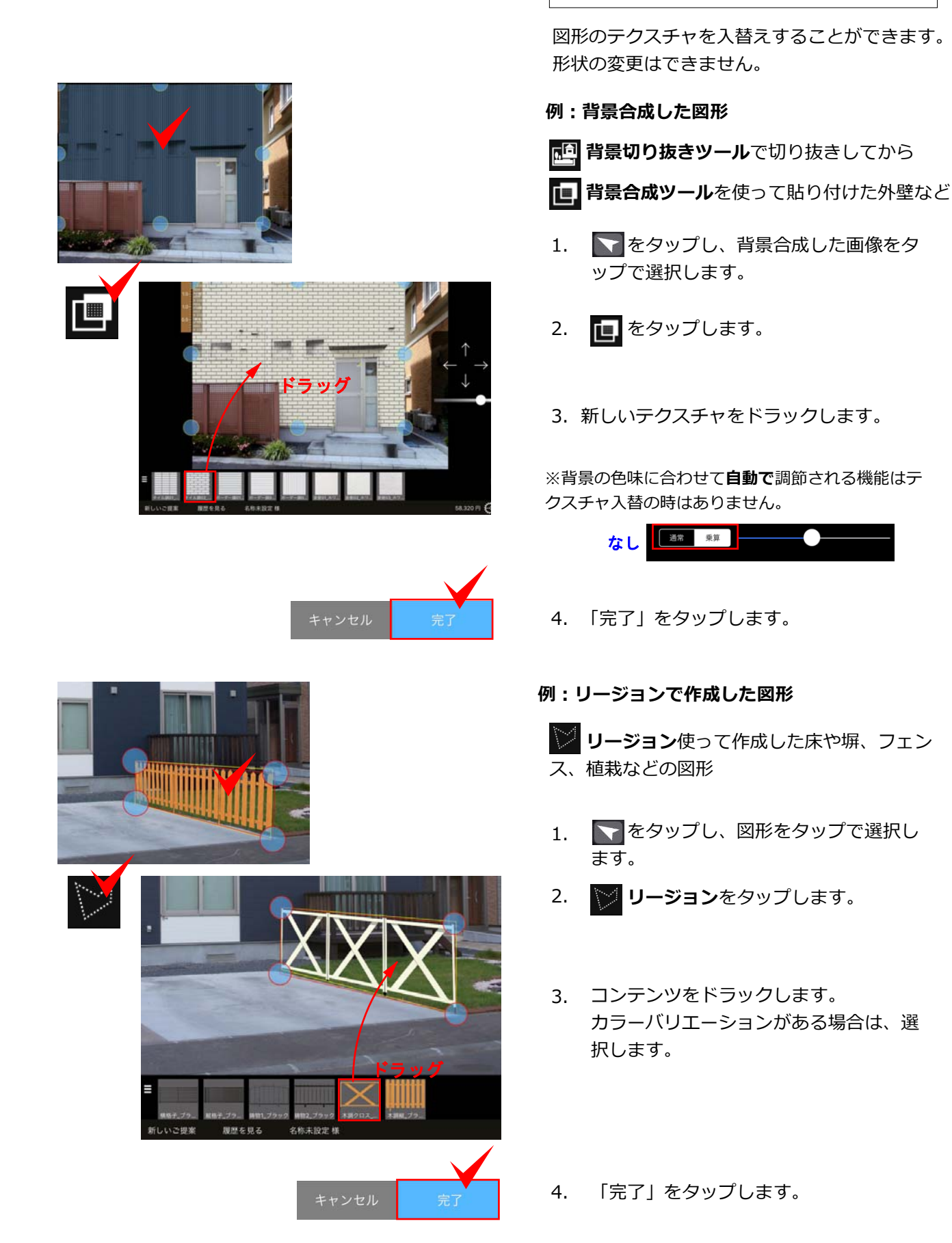

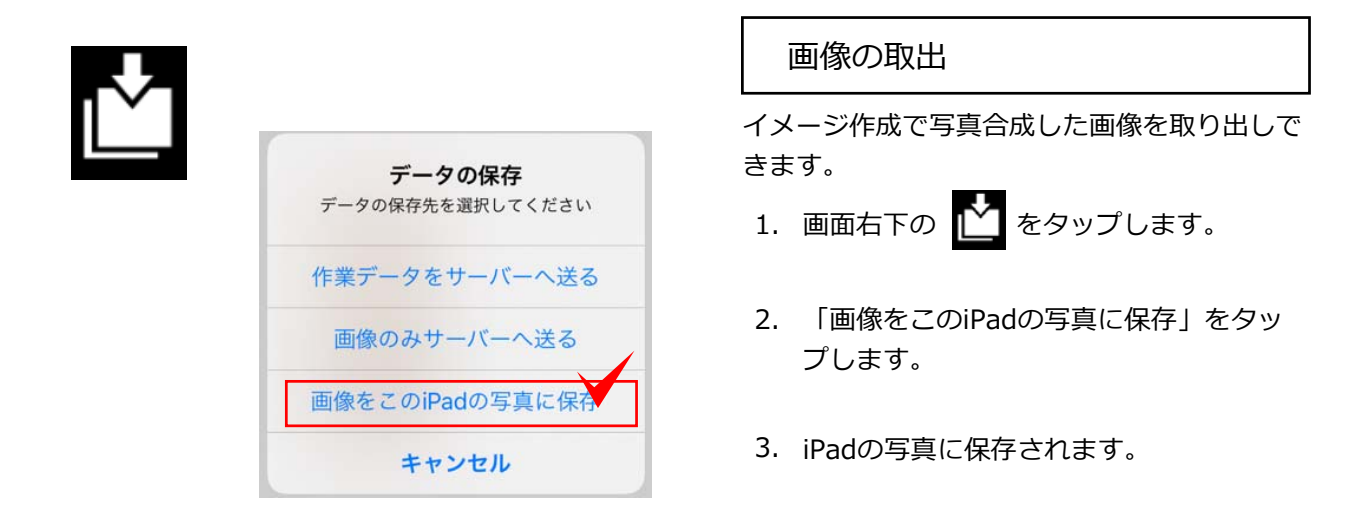

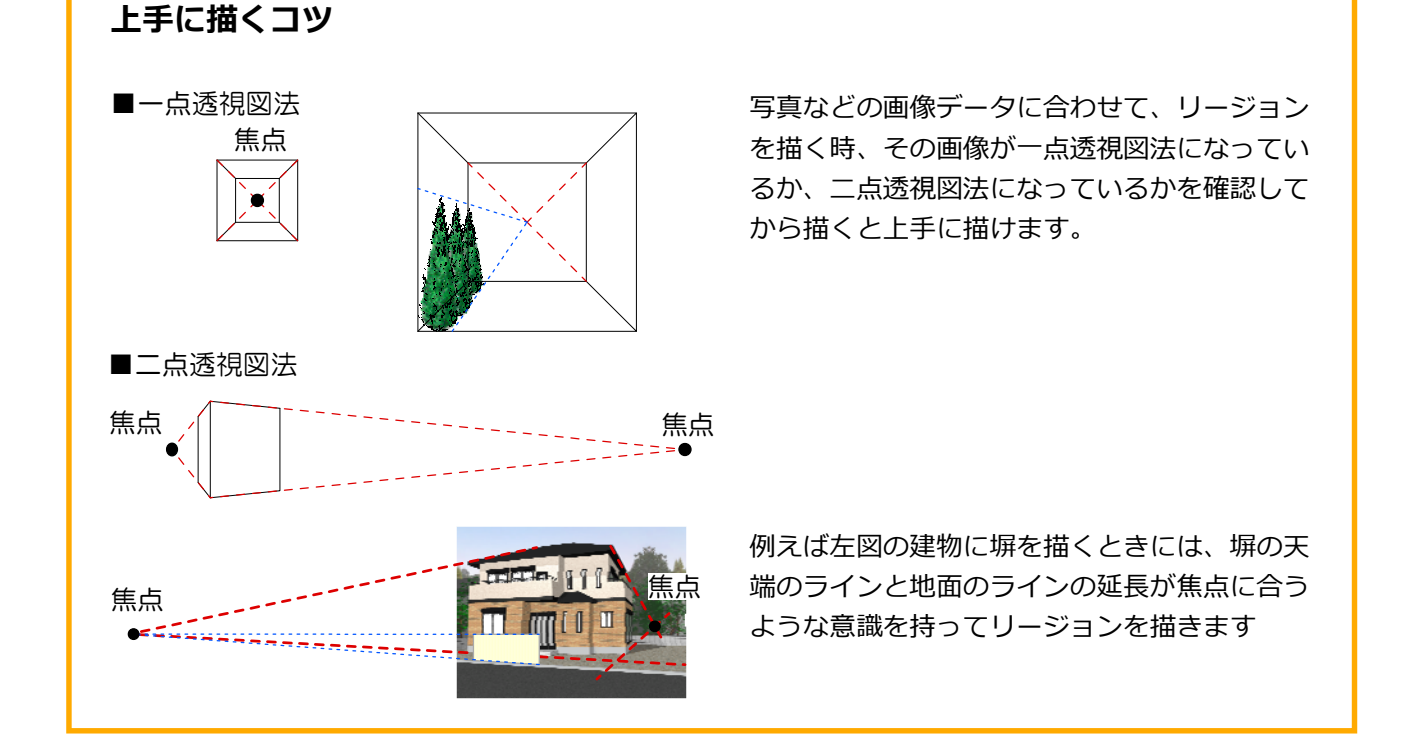

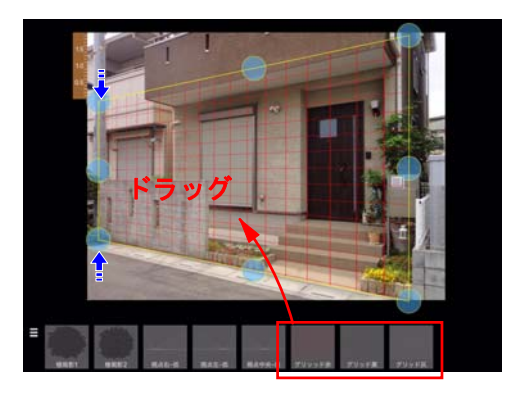

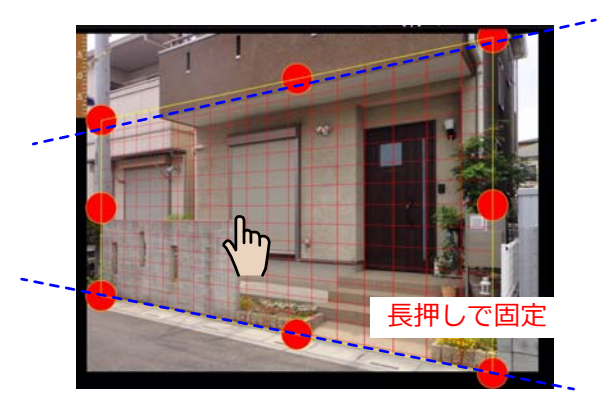

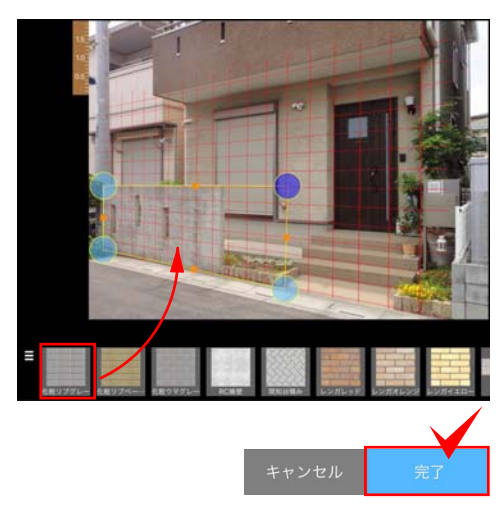

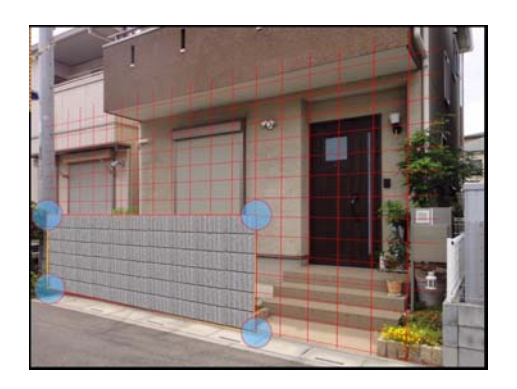

## グリッドコンテンツの活用

ブロックや床を写真の遠近感に合わせて描くた めの補助コンテンツです。

#### 例:グリッドに合わせて塀描く方法

- グリッドコンテンツをドラッグします。
   グリッドコンテンツは、
   植栽・添景(一般)
   →平面シンボル・その他
   →植栽影・視点枠
   にあります。
- 2. (自由変形)をタップして、背景に 合わせて角度を変形します。

既存物と平行になるように調整します。

- 長押しで固定(ロック)すると、グリッドが誤って動かず、作業がしやすくなります。
- (多角形リージョン)で塀の形状をグ リッド線に合わせてタップします。
- 5. 4で描いた範囲の中に塀材などをドラッグ して、形を変形します。

6. 完了をタップします。

 7. 

 をタップし、グリッドコンテンツを 長押ししてロック解除後、
 ・
 をタップ してグリッドコンテンツを削除します。

 1=1

く 門まわり 宅配ボックス

コンテンツリスト

スマート宅配ポスト

リンクスボックス

宅配ポックスKT

イメージ作成 オプション

タイル リスト 全面部

LEDサインライト(明るさ センサーあり)

15,000円 🧲 0 ⊳

イメージ作成で配置した商品のオプションや工事費など見積に必要な項目を追加します。

オプション

📲 コンテンツボックス

LEDサインライト(明るさ セン<u>サーなし)</u>

10,000FI 🗲 0 🖒

工事費 お役立ち情報 見積編集

-ト宅配ポスト

LEDフットライト

10,000円 🧲 0 ⊳

0

数量指定

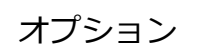

- 1. ステップを「オプション」に切 り替える。
- 2. コンテンツリストから追加した いオプション項目を選ぶ。
- コンテンツボックスに表示され たオプション部材の右下にある +と-のボタンをタップし、 見積に追加する数量を指定しま す。

| <b>1</b>                   | イメージ作成 オプション | 工事費 お役立ち情報 | 見積編集               |
|----------------------------|--------------|------------|--------------------|
| 工事費                        | タイル リスト 全面面  |            | り工事]               |
| *以下は金額を都度入力してご利用くだ         |              |            | i i                |
| [玄関ドア・引戸] ェ事<br>[ジリンテンツリスト |              |            | T.                 |
| 【門まわり工事】                   | 風除室取付一式      | 門原取付一式     | 宅配ポスト・機能門柱取付<br>一式 |
| 【フェンス・手すり工事】               | 0F5 🗲 0 🕨    | 0円 🗲 0 🕨   | 0円 🗲 0 🕨           |
| 【車庫まわり工事】                  | コンテンツボ       | ックス 「      |                    |
| 【戽主わり丁車】                   |              |            | 🚽 o 🛃              |
|                            |              |            | 数量指定               |

工事費

- 1. ステップを「工事費」に切り替 えます。
- 2. コンテンツリストから追加した い項目を選びます。
- コンテンツボックスに表示された工事項目の右下にある+と-のボタンをクリックし、見積に追加する数量を指定します。

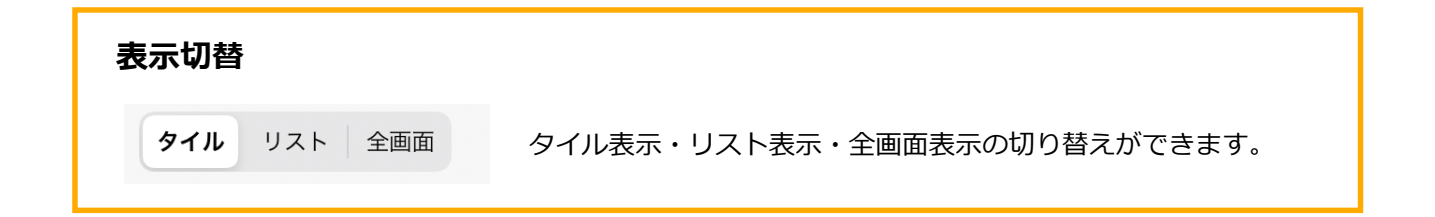

イメージ作成、オプション、工事費で入力した見積り項目の編集を行い、ご提案書を作成します。

見積編集 ステップを「見積編集」に切り替えまたは、 📻 をクリック

| +項目) | 追加                  | 編集                  | 販売価格設定                            | 消費税込ま                   |           | 印刷           | サー               | バに送る    |     | プレゼン | ~ ① | 閉じる                    |
|------|---------------------|---------------------|-----------------------------------|-------------------------|-----------|--------------|------------------|---------|-----|------|-----|------------------------|
| 品名   |                     |                     |                                   |                         |           | 単価           | (税別)             | 数量      |     |      |     | 小計                     |
| イメーシ | ジ作成                 |                     |                                   |                         |           |              |                  |         |     |      |     | 495,800 円<br>495,800 円 |
| → 開様 | lき門扉AA T<br>ŧ・シリンダ・ | M1型 クリエ<br>ーRD錠 耐風E | ラスク・ラッピング形材<br>E強度:34m/s、08-16,09 | 柱・両開き・柱仕<br>9-16 受注生産色有 | 08-12     | 207,<br>207, | ,900 円<br>,900 円 | 1 式     |     |      |     | 207,900 円<br>207,900 円 |
| 7    | ×クストポン              | ストL-1型 シ            | ャイングレー                            |                         | 前入れ 後取り出し | 66,<br>66,   | ,000 円<br>,000 円 | 1式      |     |      |     | 66,000 円<br>66,000 円   |
|      | 7ェンスAA<br>6005mm外々  | YL1型 クリコ<br>)耐風圧強度  | ニラスク・フリーポール<br>ξ:34m/s、受注生産色看     | ノA・3スパン<br>有            | T-8       | 221,<br>221, | ,900 円<br>,900 円 | 1 式     |     |      |     | 221,900 円<br>221,900 円 |
| オプショ | コン                  |                     |                                   |                         |           |              |                  |         |     |      |     | 3,200 円<br>3,200 円     |
| 네는 교 | 阿開き:シリ              | ンダーU錠::             | 加算額                               |                         |           | 3,<br>3,     | ,200 円<br>,200 円 | 1式      | -   | +    |     | 3,200 円<br>3,200 円     |
| 工事費  |                     |                     |                                   |                         |           |              |                  |         |     |      |     | 0円                     |
| P    | ]扉取付一5              | đ                   |                                   |                         |           |              | 0円<br>0円         | 1式      | - 1 | +    |     | 0円<br>0円               |
| ग    | ペスト取付-              | 一式                  |                                   |                         |           |              | 0円<br>0円         | 1式      | -   | +    |     | 0円<br>0円               |
| -    | フェンス取作              | 寸一式                 |                                   |                         |           |              | 0円<br>0円         | 1 式     | -   | +    |     | 0円<br>0円               |
| +諸経費 | 豊・お値引き              | S.                  |                                   |                         | 小         | 計            |                  | 499,000 | 円   | 販売価格 | 小計  | 499,000 円              |
|      |                     |                     |                                   |                         | 消         | 費税           |                  | 49,900  | 円   | 消費税  |     | 49,900 円               |
|      |                     |                     |                                   |                         | 合         | 計            |                  | 548,900 | 円   | 販売価格 | 合計  | 548,900 円              |
|      |                     |                     |                                   |                         |           |              |                  |         |     |      |     |                        |

ツールボックス
 各ツールアイコンをクリックして操作
 コマンドを実行します。

見積項目編集画面

見積項目が表示されサイズ調整、値引 き、金額調整などを行います。 見積金額合計・総計 見積項目の合計が表示されます。

見積合計に諸経費やお値引きを追加できます。

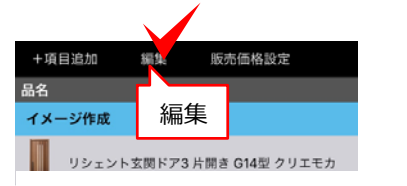

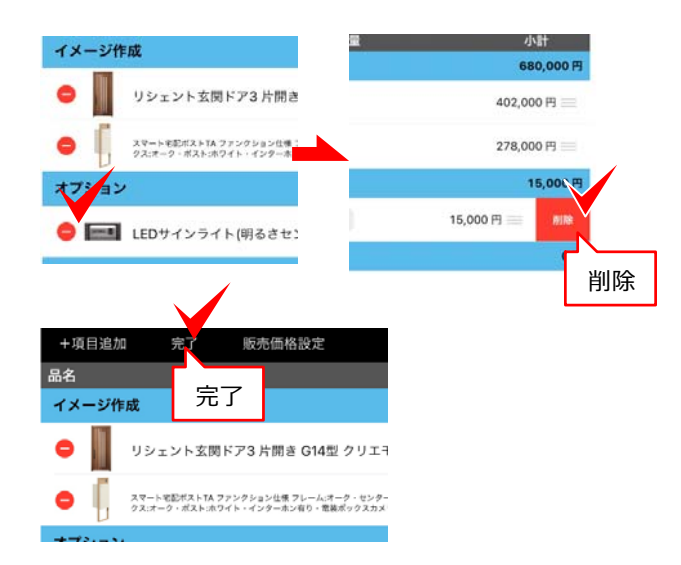

# 見積項目削除1

- 1. 「編集」をタップします。
- 2. 削除したい項目左の たタップし右 側の「削除」をタップします。
- 3. 「完了」をタップします。

|                   |                                          |                                   |         | einel X Y                        |                                | 1000 | 0         |
|-------------------|------------------------------------------|-----------------------------------|---------|----------------------------------|--------------------------------|------|-----------|
| 品名                |                                          |                                   |         | 単価(税別)                           | 数量                             |      | 小計        |
| イメージ作成            |                                          |                                   |         |                                  |                                |      | 680,000円  |
| リシェン              | ト玄関ドア3 片関き G14                           | 型 クリエモカ                           | k4仕榧_手動 | 402,000 円                        | 1 12                           |      | 402,000 P |
| スマート宅園<br>ポスト:ホフ・ | ポストTA ファンクション仕様 フレ-<br>(ト・インアーホン有り・電波ポック | ーム:オージ・センターボックス<br>スカメラ付き・昭う文字サイン | デフリッ    | ,000円                            | 1式                             |      | 278,000 F |
| オプション             |                                          |                                   |         |                                  |                                |      | 15,000円   |
| E LED#4           | ンライト(明るさセンサー                             | -あり)                              | lha     | 15,000 円                         | 1 12 -                         | +    | 15,000 F  |
|                   |                                          |                                   | 91      | (I.I.N                           |                                |      |           |
|                   |                                          |                                   |         |                                  |                                |      |           |
|                   |                                          |                                   |         | $ \setminus $                    |                                |      |           |
|                   |                                          |                                   |         |                                  |                                |      |           |
|                   |                                          |                                   |         | 680,0                            | 00円                            |      |           |
| 土様手動              | 402,000 円                                | 1式                                |         | 680,0<br>402,                    | <b>00円</b><br>000円             |      |           |
| 土様于動              | 402,000 円                                | 1式                                |         | <b>680,0</b><br>402,             | <b>00 円</b><br>000 円           |      |           |
| 士楼_手動             | 402,000 円<br>278,000 円                   | 1式<br>1式                          |         | 680,0<br>402,<br>278,            | <b>000円</b><br>000円            |      |           |
| 士様_手動             | 402,000 円<br>278,000 円                   | 1式<br>1式                          |         | 680,0<br>402,<br>278,<br>15,0    | 000 円<br>0000 円<br>0000 円      |      |           |
| ±模_手動<br>15,0     | 402,000 円<br>278,000 円<br>00 円 1 式       | 1式<br>1式                          |         | 680,0<br>402,<br>278,<br>15,000円 | 000円<br>000円<br>0000円<br>0000円 |      |           |
| 士様_手動<br>15,0     | 402,000 円<br>278,000 円<br>00 円 1 式       | 1式<br>1式<br>- +                   |         | 680,0<br>402,<br>278,<br>15,00 円 | 000円<br>000円<br>000円<br>で9円    |      |           |
| ±棟_手動<br>15,0     | 402,000 円<br>278,000 円<br>00 円 1 式       | 1式<br>1式<br>- +                   |         | 680,0<br>402,<br>278,<br>15,00 円 | 000円<br>000円<br>000円           | 7    |           |

# 見積項目削除2

1. 削除したい項目を左にフリックします。

フリック:

画面に触れて上下左右に素早く動かす

2. 左に表示された「削除」をタップします。

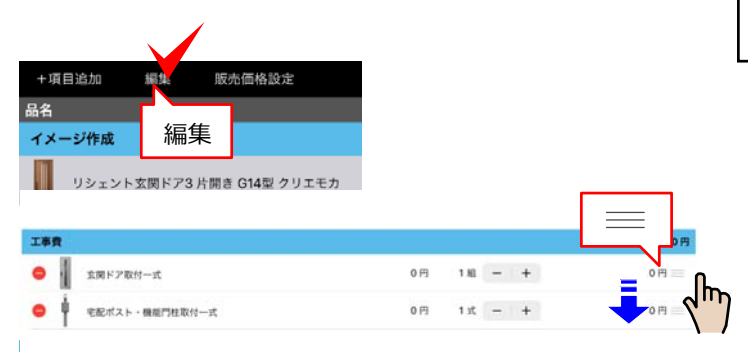

# 見積項目順替え

- 1. 「編集」をタップします。
- ・順番を入れ替えたい項目の右側に表示された === をドラッグして移動します。

※順番を入れ替えられるのは、同じステップ内 だけになります。

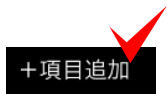

| 非課税  |
|------|
| 軽減税率 |
|      |
|      |
|      |
|      |
|      |
|      |

# 項目追加

オプション、工事費、その他で見積項目を追加 できます。

- 1. 「+項目追加」をタップします。
- 2. 必要事項を入力・選択後、「OK」をタッ プします。

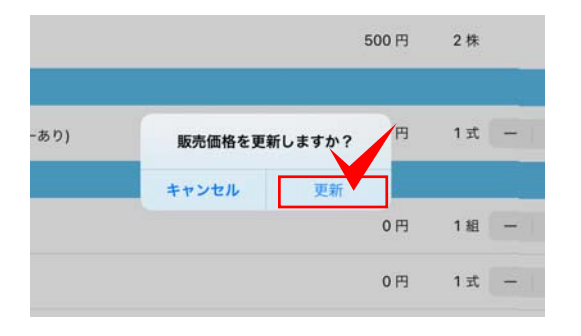

# 販売価格設定

セットアップ時に設定している場合は、「見積 編集」のステップに来た時に設定した「販売価 格を更新しますか?」とメッセージが出ます。 「更新」をタップすると選んだ販売価格が適用 されます。

複数ある価格設定を切り替えたり、新規で登録 することもできます。

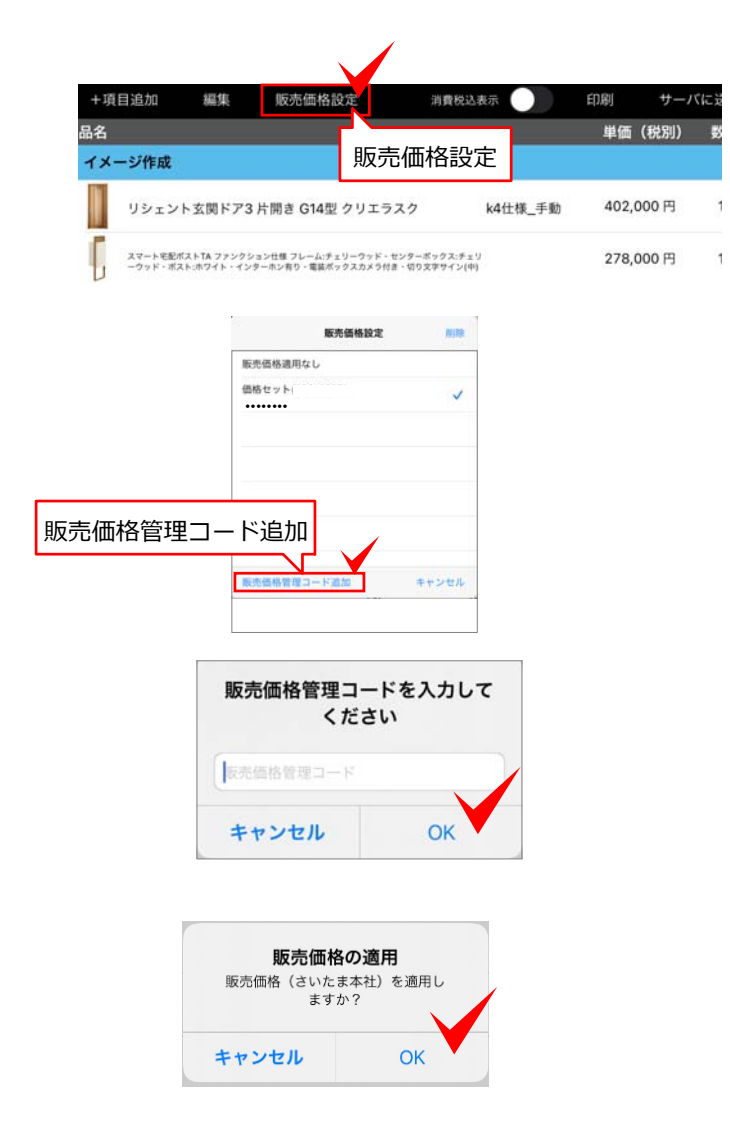

#### 販売価格設定の追加

- 1. 「販売価格設定」をタップします。
- 2. 「販売価格コート追加」をタップし、価格 管理コードを入力し「OK」をタップします。

- 3. 販売価格コードを入力し、「OK」をタッ プします。
- 販売価格の適用のウィンドウが表示されたら、「OK」をタップすると追加した販売価格が適用されます。

※販売価格管理コードは、販売価格を設定する 管理者の方にご確認ください。

| +項目追加                 | 編集                   | 販売価格設定                        | 定 消費                         | <b>捷税込表示</b>   |       | 印刷   | サーバ   | てに没 |
|-----------------------|----------------------|-------------------------------|------------------------------|----------------|-------|------|-------|-----|
| 品名<br>イメージ作成          |                      |                               | 販売価格                         | 設定             |       | 単価   | (税別)  | 数   |
| リシェント                 | 玄関ドア3                | 片開き G14型 (                    | フリエラスク                       | k4仕            | :様_手動 | 402, | 000 円 | 1   |
| スマート宅配ボス<br>ーウッド・ポスト: | トTA ファンクシ<br>ホワイト・イン | マン仕様 フレーム:チェリ<br>ターホン有り・電装ボック | ーウッド・センターボック<br>スカメラ付き、切り文字サ | ス:チェリ<br>イン(中) |       | 278, | 000円  | 1   |

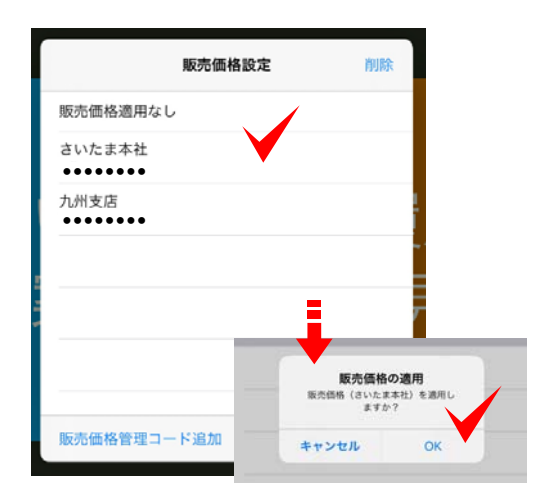

# 販売価格設定の変更

- 1. 「販売価格設定」をタップします。
- 2. 変更したい販売価格をタップし、販売価 格の適用が表示されたらOKをタップしま す。
- 販売価格の適用のウィンドウが表示されたら「OK」をタップします。

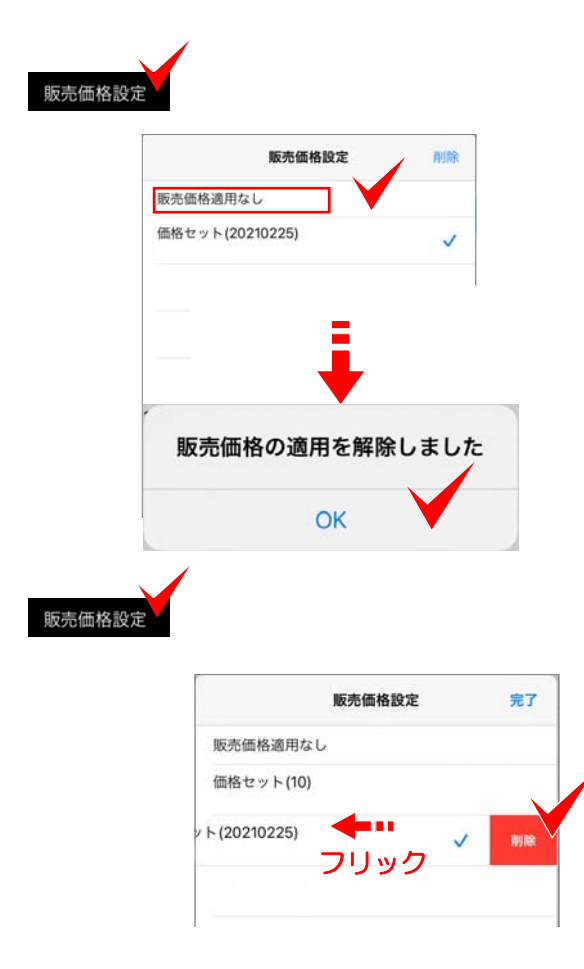

# 販売価格の解除

- 販売価格をタップして、「販売価格適用 なし」をタップします。
- 2. 「販売価格の適用を解除しました」と表示されたらOKをタップします。

販売価格の削除

- 1. 販売価格タップして、削除したい販売価 格を左にフリックします。
- 2. 「削除」をタップします。

| +項目追加        | 編集                       | 販売価格設                     | 定                         | 消費稅込           | 表示   |                     |                  |                |
|--------------|--------------------------|---------------------------|---------------------------|----------------|------|---------------------|------------------|----------------|
| 品名           |                          |                           |                           |                |      |                     |                  |                |
| イメージ作成       |                          |                           |                           |                |      |                     |                  |                |
| 開き門原<br>様・シリ | A AM1型 クリ:<br>レンダーRD錠 耐調 | エラスク・ラッピン<br>肌圧強度:34m/s、( | ノグ形材柱・両関<br>08-16,09-16 受 | 1き・柱仕<br>注生産色す | 08-1 | 2                   |                  |                |
| ネクス          | トポストL-1型                 | シャイングレー                   |                           |                | 前入れ  | 後取り出し               |                  |                |
| [            | 品名                       | 開き門扉AA                    | TM1型                      |                |      |                     |                  |                |
|              | 単価                       | 207900                    |                           | 円              |      | 税別                  | 税込               | 非課税            |
|              | 販売価格                     | 200000                    |                           | 円              |      | 標準税率                | R 8              | 星減税率           |
|              | 数量                       | 1                         | 式                         | 変更             |      |                     |                  |                |
|              | 値引き                      | f                         | E意入力                      | 円              | %    |                     |                  |                |
|              | 備考                       | クリエラスク                    | ・ラッピン                     | グ形材相           | ・両即  | 見き・柱台               | <del>上様</del> ・シ | リンダ…           |
|              | 07                       | -12<br>                   | 亦百                        |                | 202  | ,100 円              | 202              | ,100 円         |
|              | 仕様 08                    | 1-12 1上作取<br>1-12         | /g (                      | 西格             | 207, | <b>900円</b><br>900円 | 207              | ,900円<br>,900円 |
|              | 初期値に                     | 灵す                        |                           |                | +    | ャンセル                |                  | ок             |

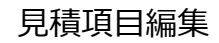

- 1. 編集したい見積項目をタップします。
- 2. 表示された編集画面でサイズの変更など 必要な項目の追加・編集をします。

仕様別の価格が登録されている項目は、仕様を 変更すると価格が連動します。

「OK」をクリックします。
 見積項目の内容が変更されて表示されます。

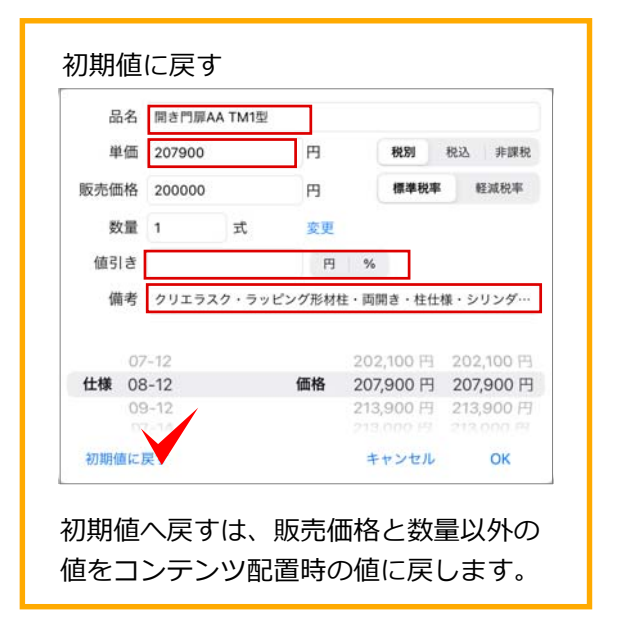

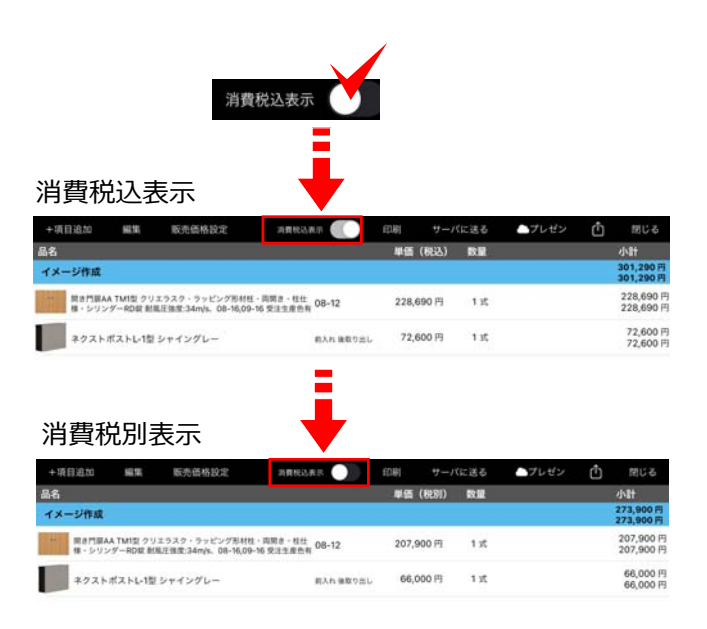

# 消費税込表示

「消費税込表示」のOをタップすると単価を消 費税込の表示にできます。再度タップすると税 別表示に戻ります。

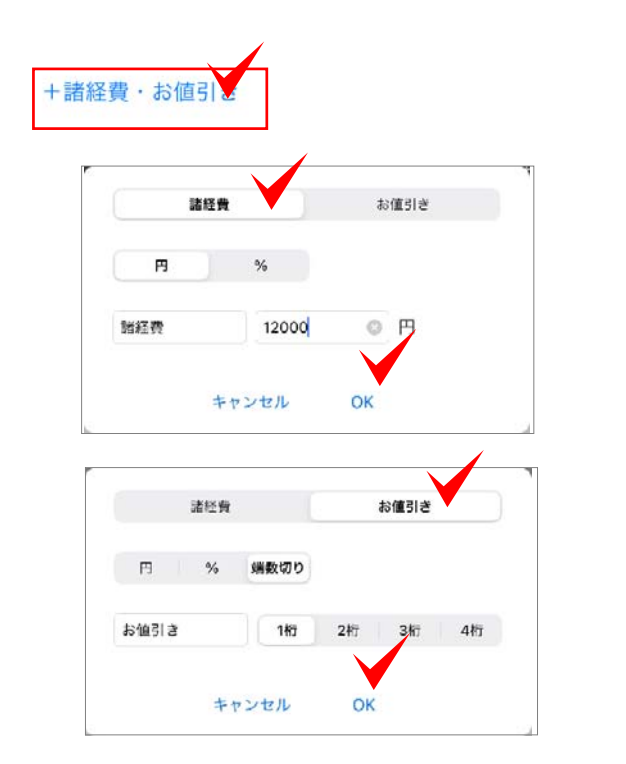

#### 諸経費・お値引きの入力

「+諸経費・お値引き」をタップして、諸経費 と値引きの入力後、「OK」をタップします。 見積に反映されます。

諸経費は、金額(円)と割合(%)で設定、 値引きは、金額(円)と割合(%)と端数切り で設定できます。

|                      | >                               |
|----------------------|---------------------------------|
| 諸経費<br>お値引き          | 50,000 円<br>-31,510 円           |
| 合計<br>消費税(10%)<br>総計 | 648,690円<br>64,869円<br>713,559円 |

# 印刷

| 日付   | 2021年 3月 | 1日         |     | 選択      |
|------|----------|------------|-----|---------|
| タイトル | 御見積書 御請求 |            | 自由  | 认为      |
| お名前  | 名称未設定    |            | 様   | タイトル入力相 |
| 項目1  |          |            |     |         |
| 項目2  |          |            |     |         |
| 項目3  |          | 必要         | 事項( | ወ入力     |
| 項目4  |          |            |     |         |
| 案内   |          |            |     |         |
| 特記事項 |          |            |     |         |
| 出力   | 0        | イメージ       | 作成  |         |
|      |          | カタロク       | PDF |         |
|      |          | 見積内訳       | 書   | 出刀内谷の選択 |
|      |          | 見積表紙       | ŝ   |         |
|      | +        | e Sede II. |     |         |

# 見積書の印刷

※インターネット環境が必要です。

- 1. 「印刷」をタップします。
- 2. 見積情報に日付やお名前、特記事項など 必要事項を入力します。

自社情報は、 をタップして「自社情報設定」から設定が行えます。

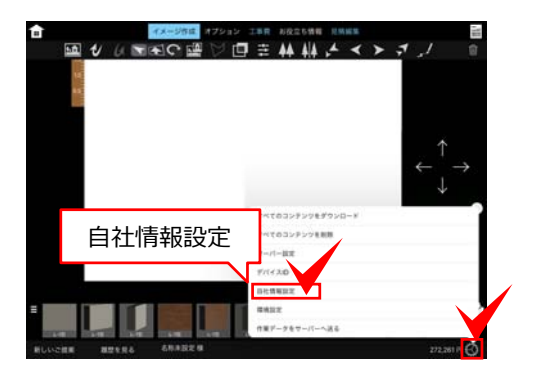

3. 出力したい内容をオンにします。 🔶

4. 「次へ」をタップすると出力されます。

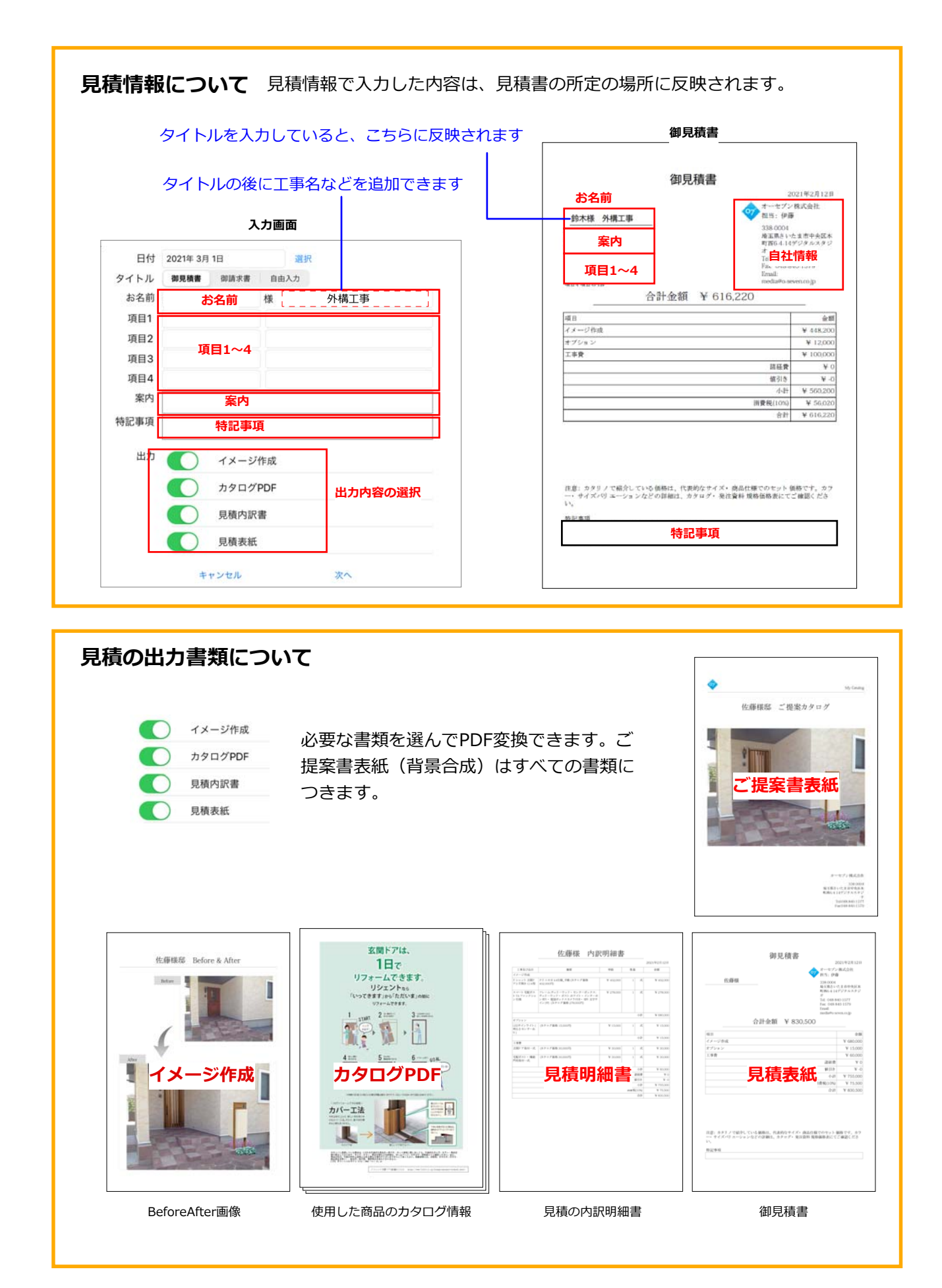

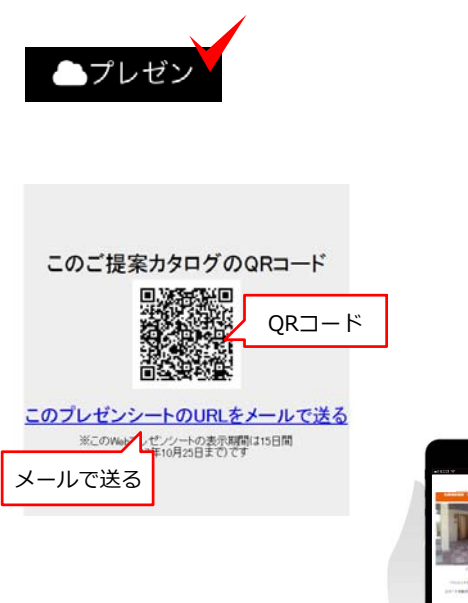

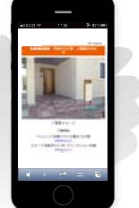

スマートフォン用の レイアウトで閲覧できます。

サーズに送る

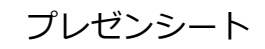

※インターネット環境が必要です。

スマートフォンにご提案内容を送ることが出来 ます。

「プレゼン」をタップするとQRコードが表示 されます。

QRコードを読み取るか、メールで送信すると ご提案イメージ画像、見積金額をスマートフォ ン用のフォームでご覧いただけます。

プレゼンシートの表示期限は、15日間となって おりますのでご注意ください。

サーバーに送る

LIXIL版カタリノでは、ご利用いただけない機 能となっております。 クラウド積算システムe-Putをご契約のお客様 がお使いいただける機能です。

CSVデータ変換

をタップします。
通常価格(カタログ価格)と販売価格、どちらを出力するかタップで選択します。
保存先を指定を選択して保存します。

見積詳細をExcelなどで開くcsvデータに変換できます。

iPadでExcelが開けない場合はパソコンにメール送信し、ご利用ください。

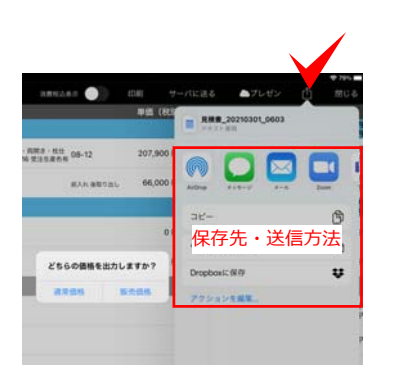

どちらの価格を出力しますか?

通常価格 販売価格

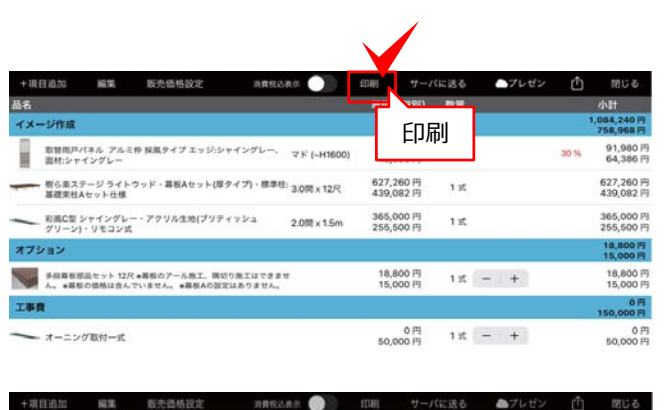

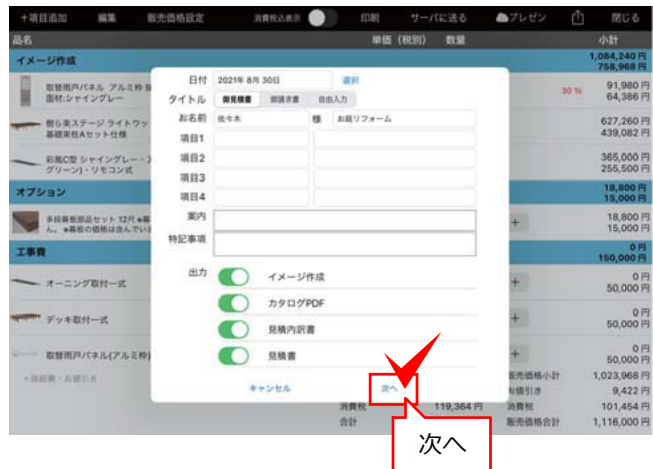

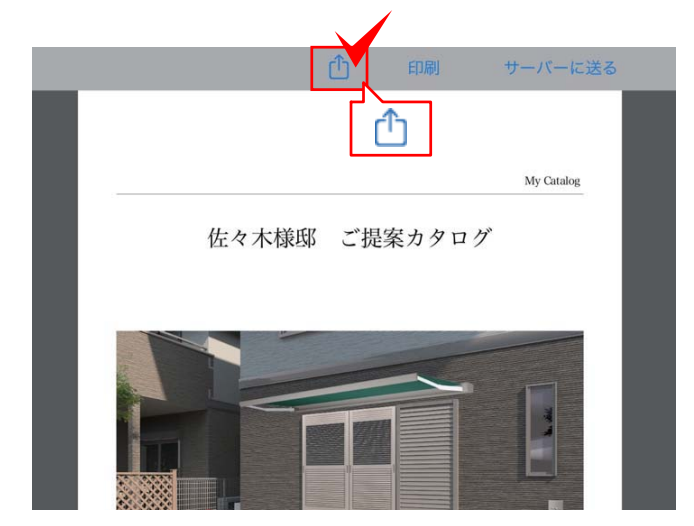

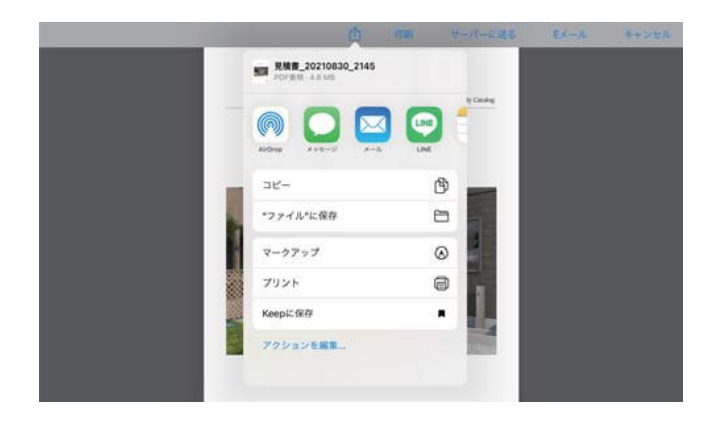

提案書の送付(LINE)

1. 見積編集画面で「印刷」をタップします。

 お名前など必要事項を入力し「次へ」を タップします。

3. PDFの提案書が表示されたら 
① (アクシ ョンボタン)をタップします。

4. LINEを選び、送信先を選択します。

e-Boardとは、オーセブンが提供するクラウドサーバーシステムです。

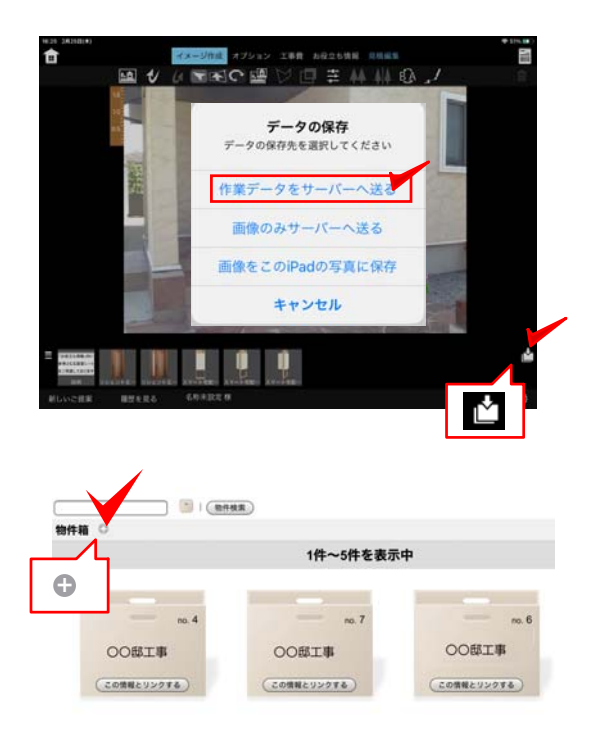

物件 〇

# e-Boardに保存

#### 新しい物件箱に保存する場合

2. 物件箱横の 🕀 をタップします。

 物件名を入力し、下の方にあるア「新規 登録」をタップします。
 一番上に戻り「リストの更新する」をタップします。

保存した物件箱が表示されます。

○○邸と物件ごとの保存や、担当者を物件名に して、担当者ごとのデータ保存もできます。

- 作成した物件箱の「この情報とリンクする」をタップします。
- ファイル名を入力し、「この名前で保存 する」をタップします。
   「データを送信しました」とメッセージがひ ょじされたら「OK」をタップします。

#### 作成済の物件箱に保存する場合

 $1 \rightarrow 4 \rightarrow 5$ の順番で保存します。

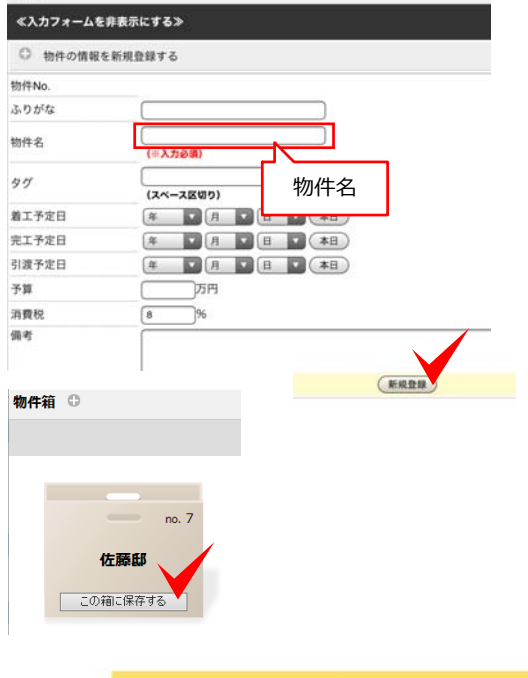

|     | 保存ファイルの名前を | を入力してください |  |
|-----|------------|-----------|--|
|     | 佐藤様邸門まわり工事 |           |  |
| -   | この名前で保存す   | ž l       |  |
| 佐藤邸 | 関連ファイルはあり  | この名前で保存する |  |

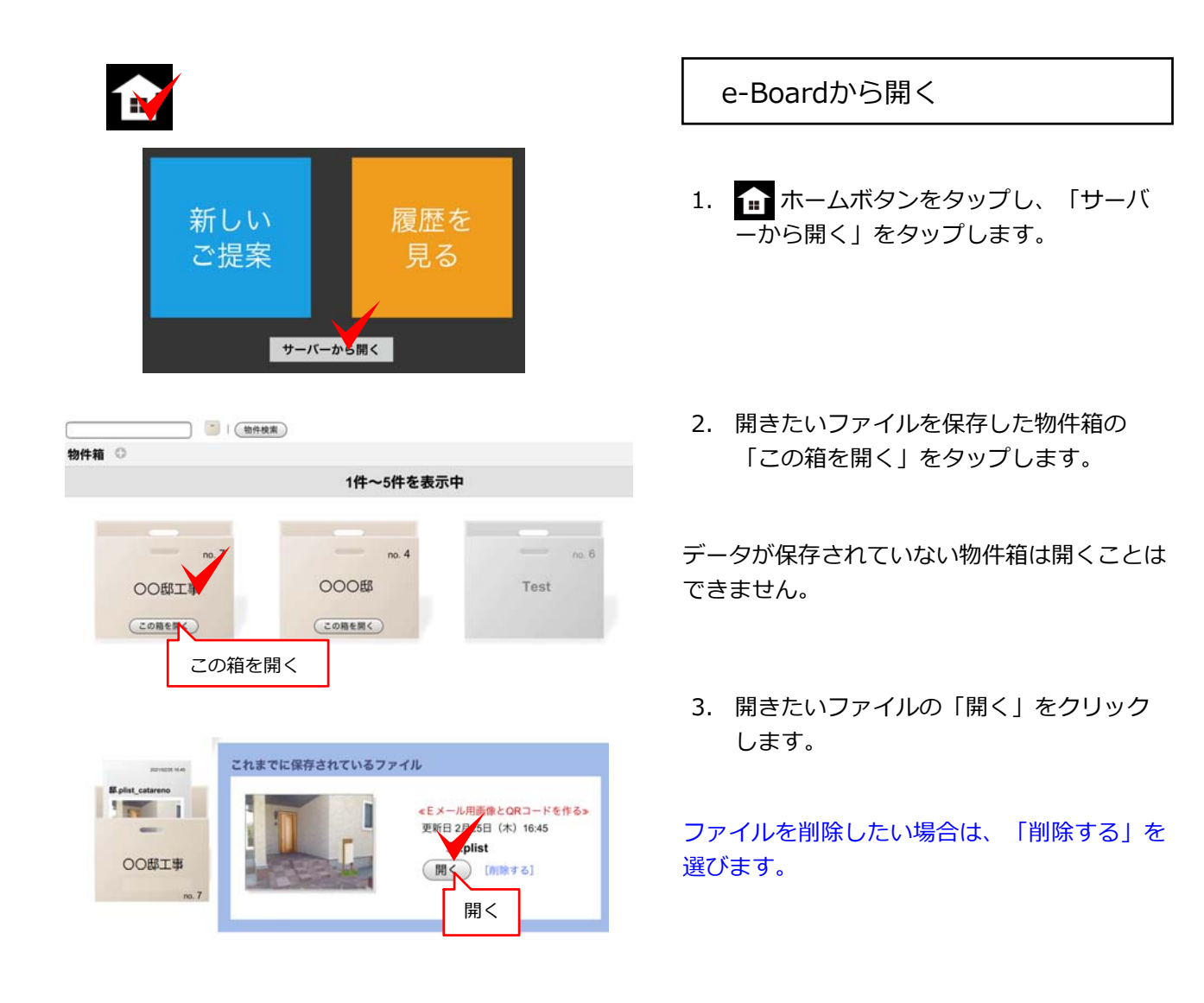

# e-Board保存のご注意

データは、履歴(iPad端末)に自動保存されます。タイトルを付けることをおすすめします。

e-Boardへの保存は、インターネットの接続状況により保存処理がうまくできず、データが破損する 場合もございます。破損についての責任は負いかねますのでご了承ください。 また、e-Boardは、LIXIL版ご利用の皆様共有となっております。容量の上限に達した場合は予告なく古い ものから削除する場合がございますのでご了承ください。

社員間での一時的なデータのやり取りのみでお使いになる事を推奨いたします。